# UN PREMIER PAS DANS LES LANGAGES HTML ET CSS

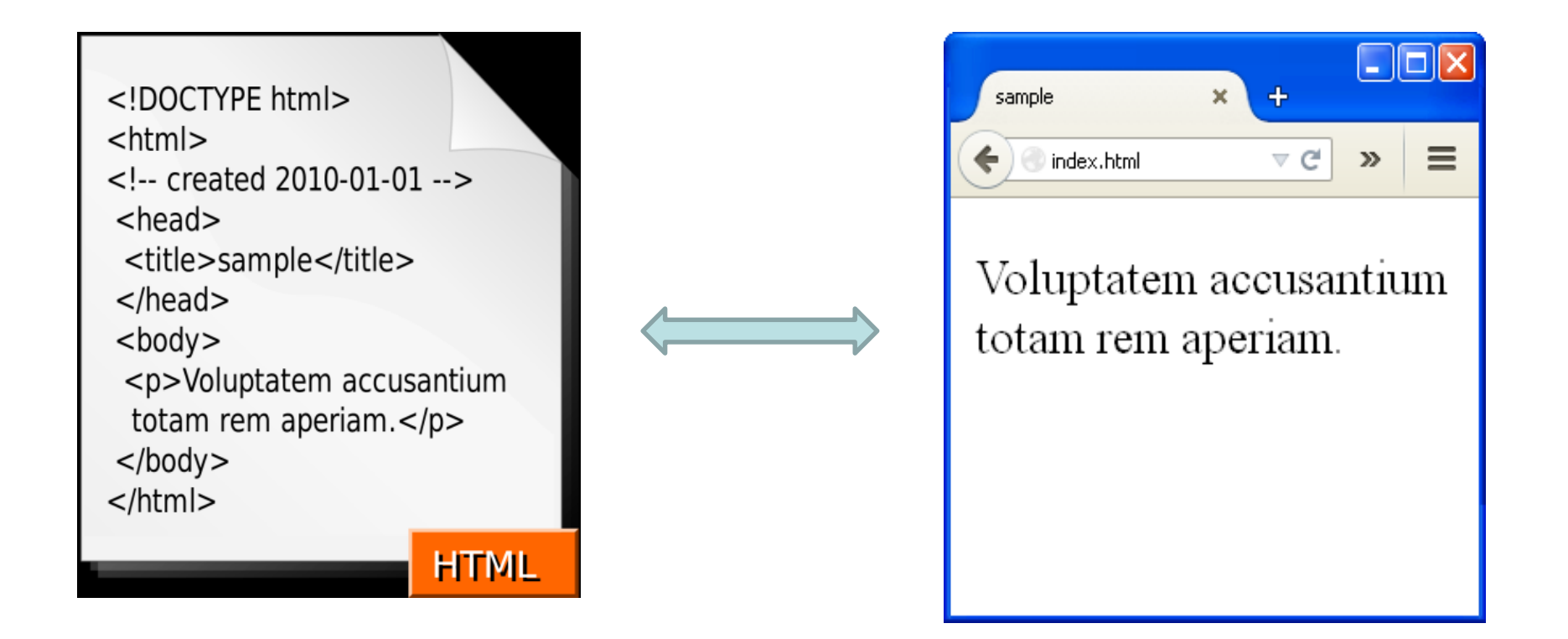

# **OBJECTIFS**

- Comprendre les principes de base et la structure d'un document HTML
- Savoir mettre en forme du texte (gras, italique, etc...)
- ➡ Savoir afficher des images
- Savoir construire et mettre des objets (texte, images, etc...) dans un tableau
- Savoir créer des liens vers d'autres documents

SITES DE RÉFÉRENCE

# https://www.w3schools.com/

# https://developer.mozilla.org/fr/docs/Web /HTML

# Denclassroom - Première page web

https://openclassrooms.com/fr/courses/1603881-apprenez-a-creer-votre-site-web-avechtml5-et-css3/1604361-creez-votre-premiere-page-web-en-html

# ➡ <u>Livre-HTML-CSS.pdf</u>

http://lewebpedagogique.com/langemelanie/files/2014/05/Livre-HTML-CSS.pdf

# I. Quelques termes importants

#### **1.1 Internet**

 Réseau informatique mondial physique accessible au public

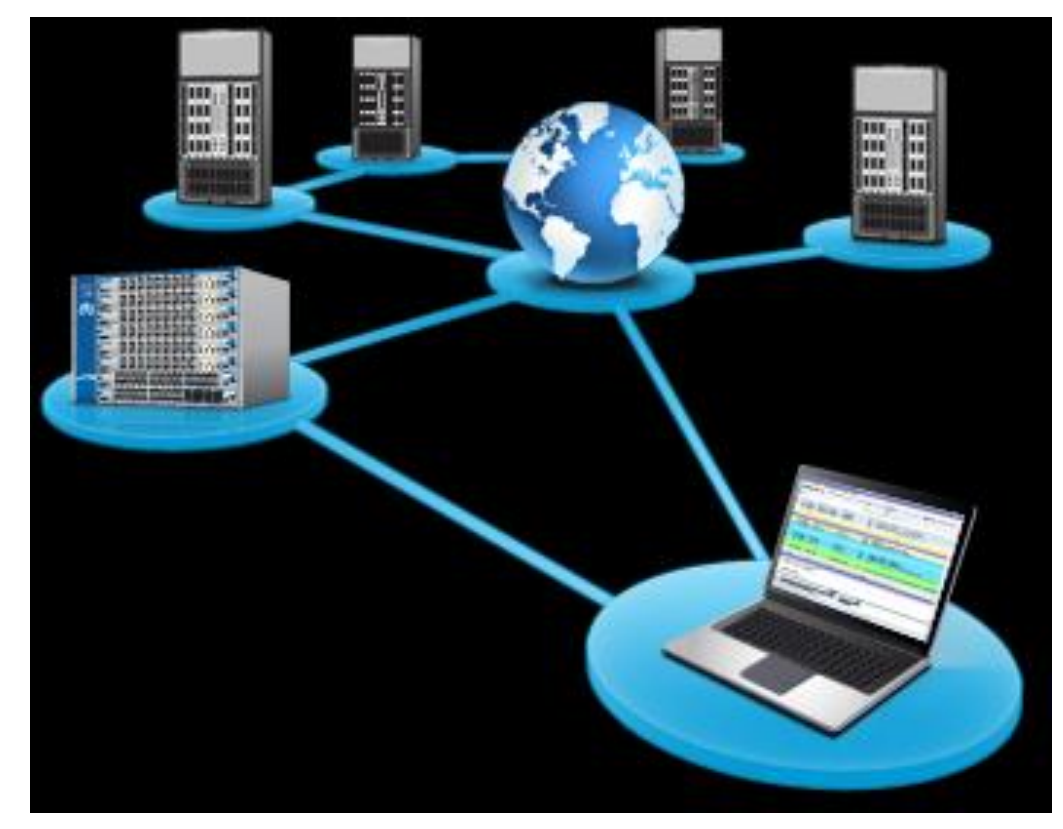

Composé des réseaux publics, privés, universitaires, commerciaux, ...

#### **1.2 www - world wide web**

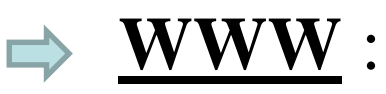

- "le web"
- •" la toile d'araignée mondiale"

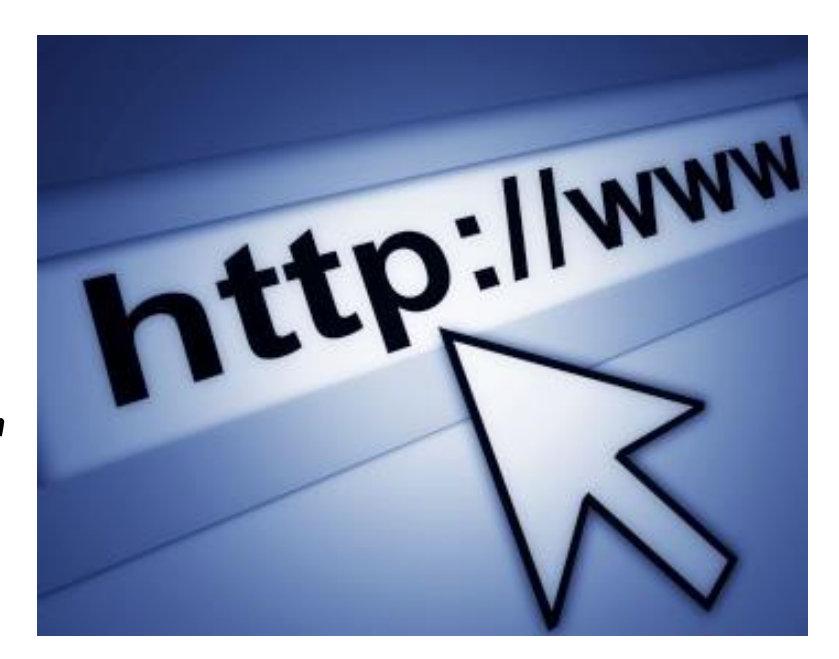

- Ensemble des informations contenues sur les machines du réseau et la manière de communiquer entre elles.
- Le web est une application du réseau internet parmi d'autres (mail, messagerie instantanée, partage de fichiers P2P, streaming vidéo, etc.).

# **1.3 HTML- HyperText Markup Language**

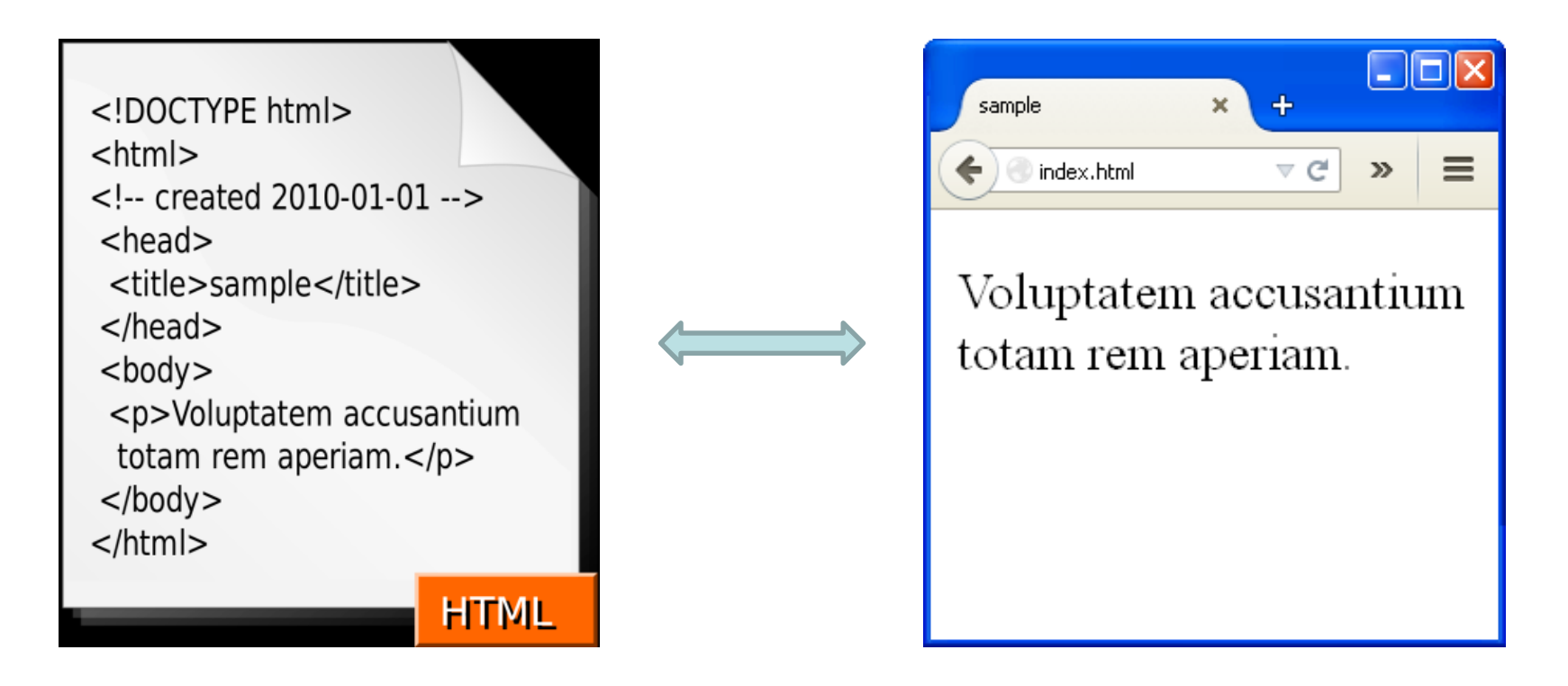

Langage de balisage de "<u>fichiers hypertextes</u>"
(pages web)

➡ Utilisé pour <u>décrire</u> des pages web

Langage de description ≠ langage de programmation !!

# **<u>1.4 HTML- HyperText Markup Language</u>**

On visualise les fichiers HTML avec des <u>navigateurs</u>
 <u>web</u>:

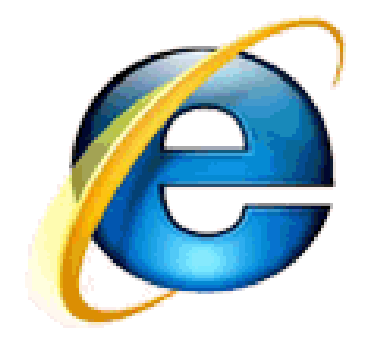

Internet Explorer

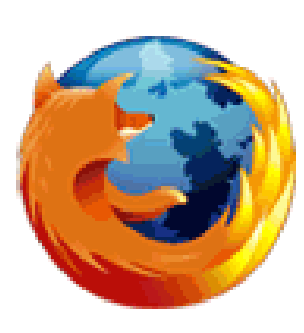

Firefox

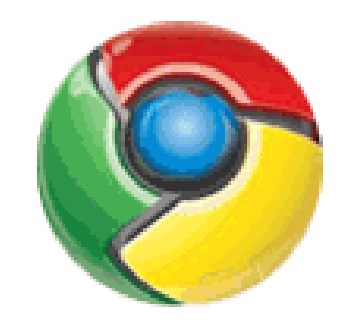

Chrome

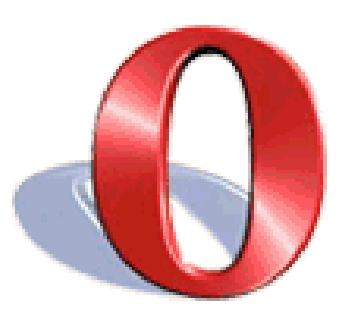

Opera

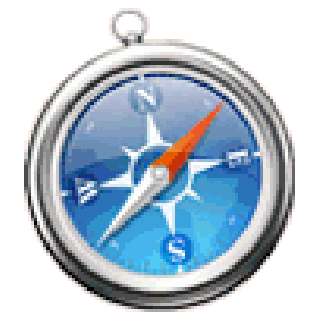

Safari

#### **1.5 Principe de fonctionnement du Web : Client/Serveur**

→ Un site web classique fonctionne sur un système

Cient-Serveur (voir Wikipaedia: <u>https://fr.wikipedia.org/wiki/Client%E2%80%93serveur</u>)

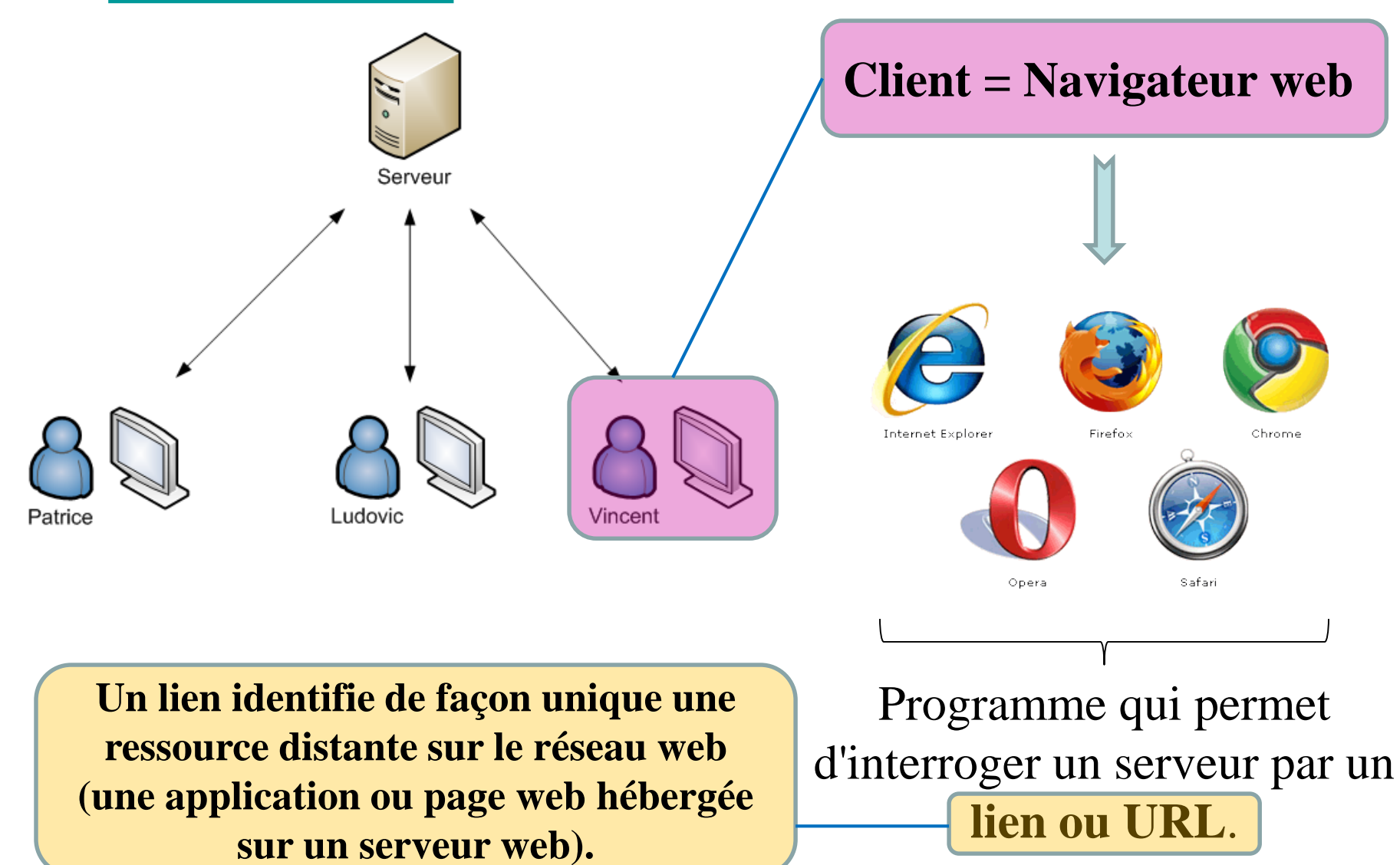

# **Requête**

Lorsque qu'un lien ou URL est saisi dans le navigateur ou lorsque qu'un lien est cliqué à partir d'une page, le navigateur interroge le réseau par une requête.

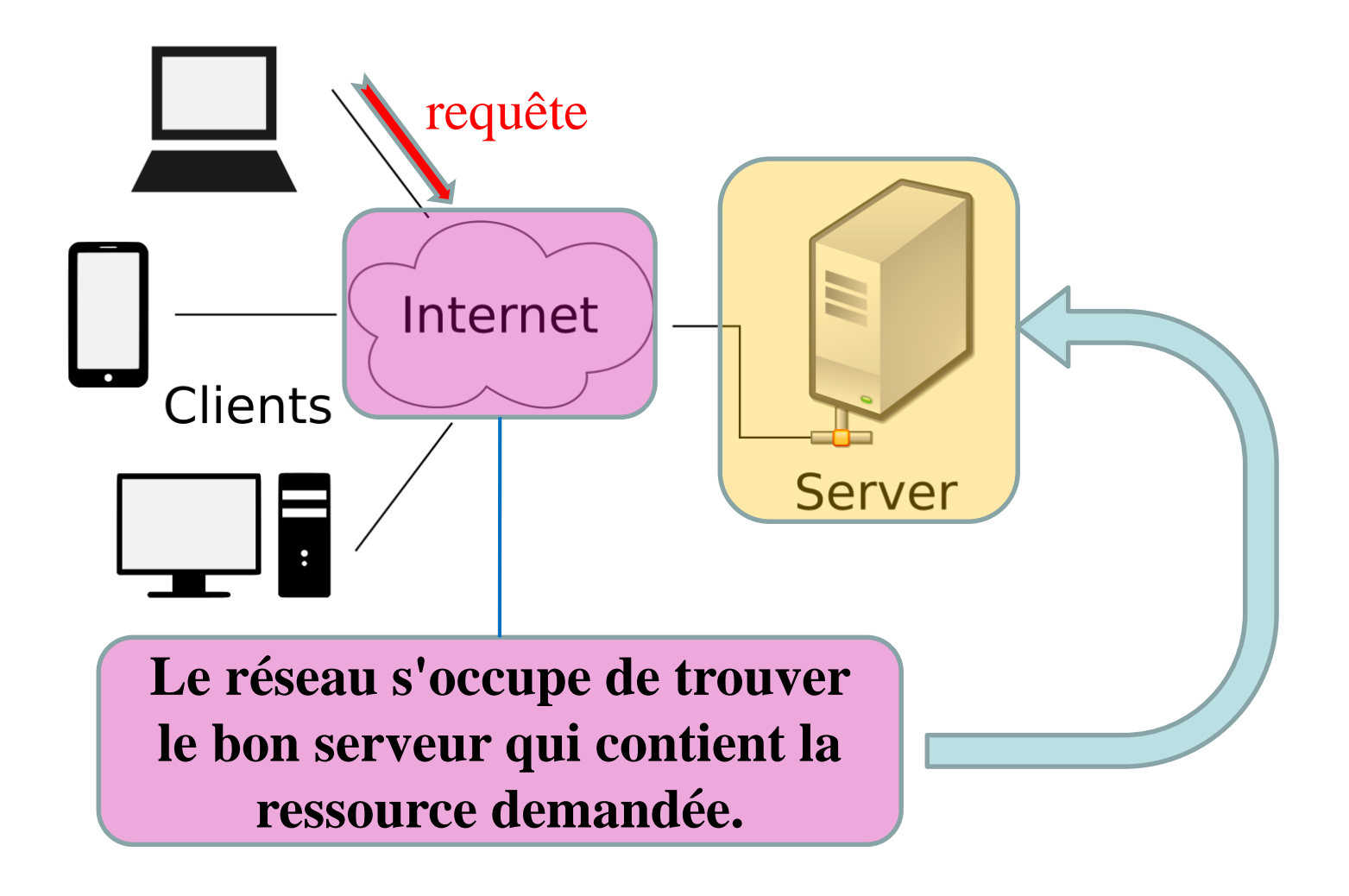

# **Réponse**

Le serveur interrogé construit une réponse et l'envoie au client (vers le navigateur de votre ordinateur).

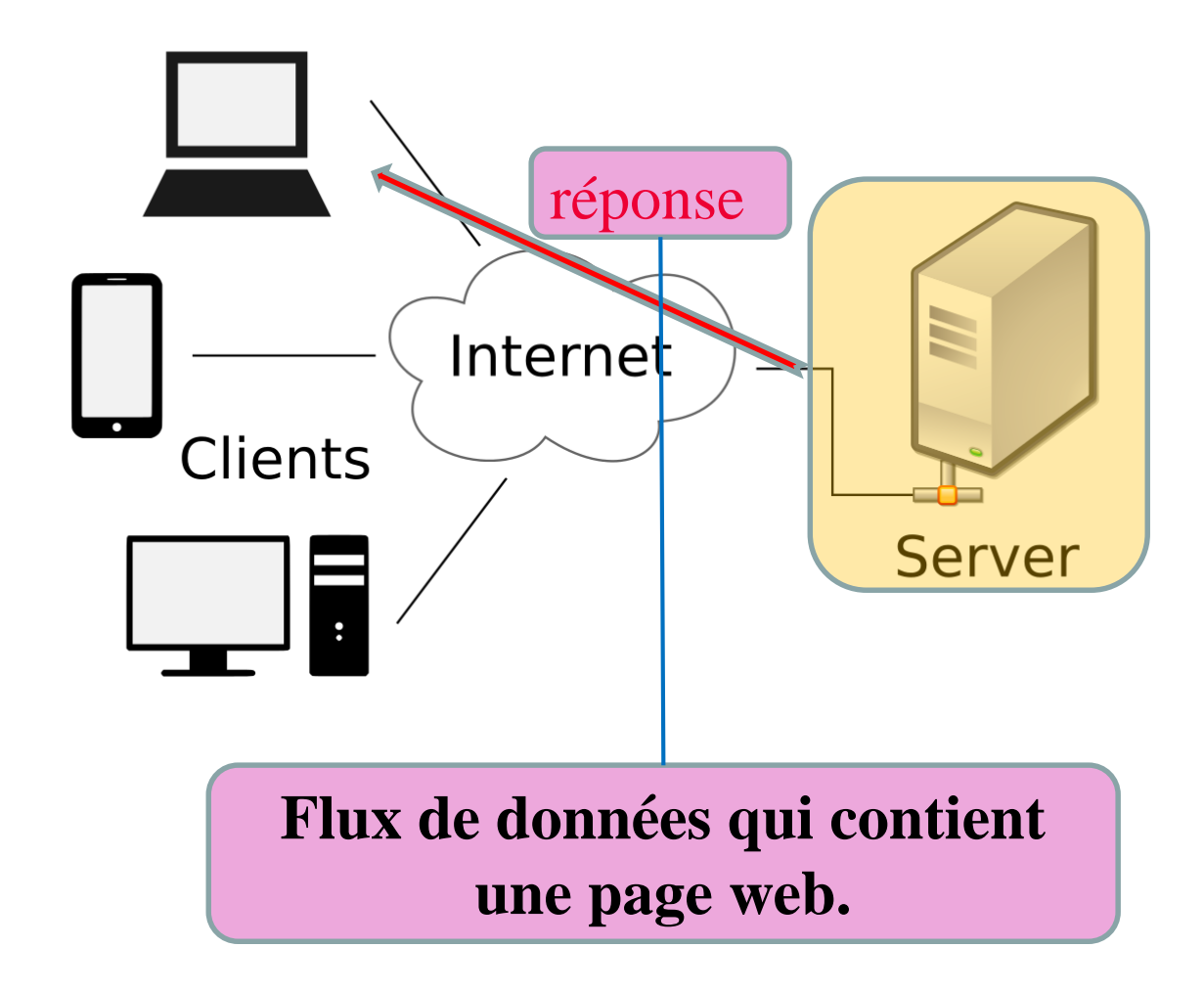

## **Réponse**

Le message échangé entre le client et le serveur transite sur le réseau en utilisant un **protocole HTTP** ou **HTTPs** ('s' pour sécurisé).

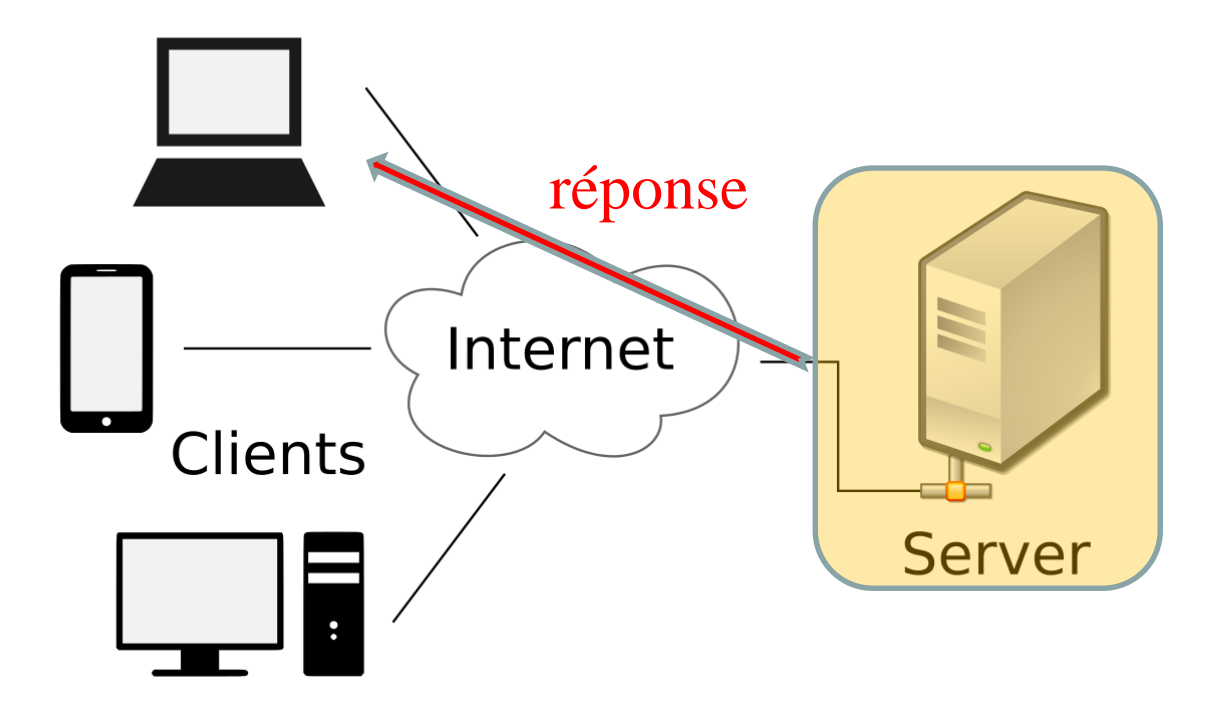

# **Réponse**

La page web renvoyée peut être **interprété par le navigateur** qui reçoit la réponse.

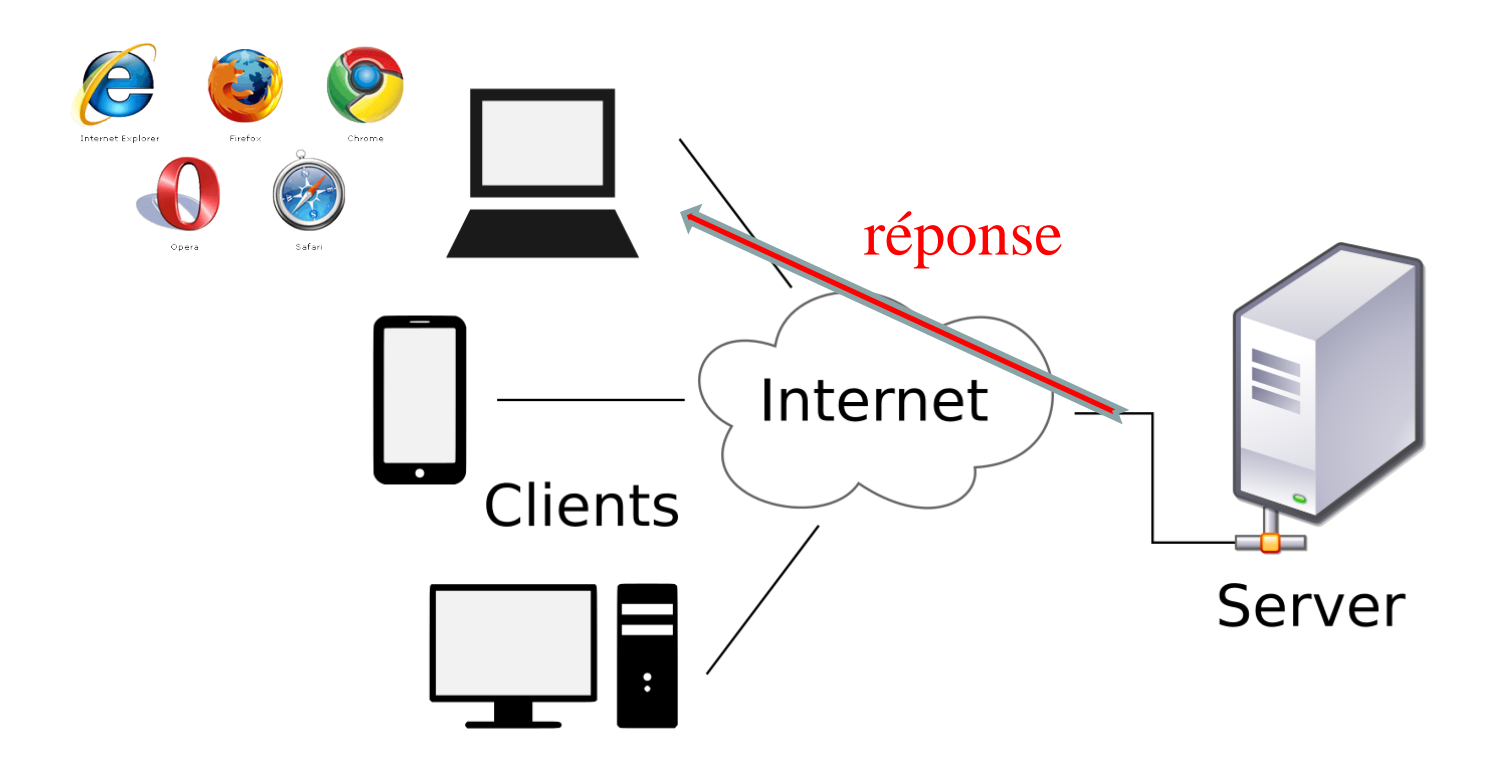

# **<u>Réponse</u>** Le navigateur affiche la page

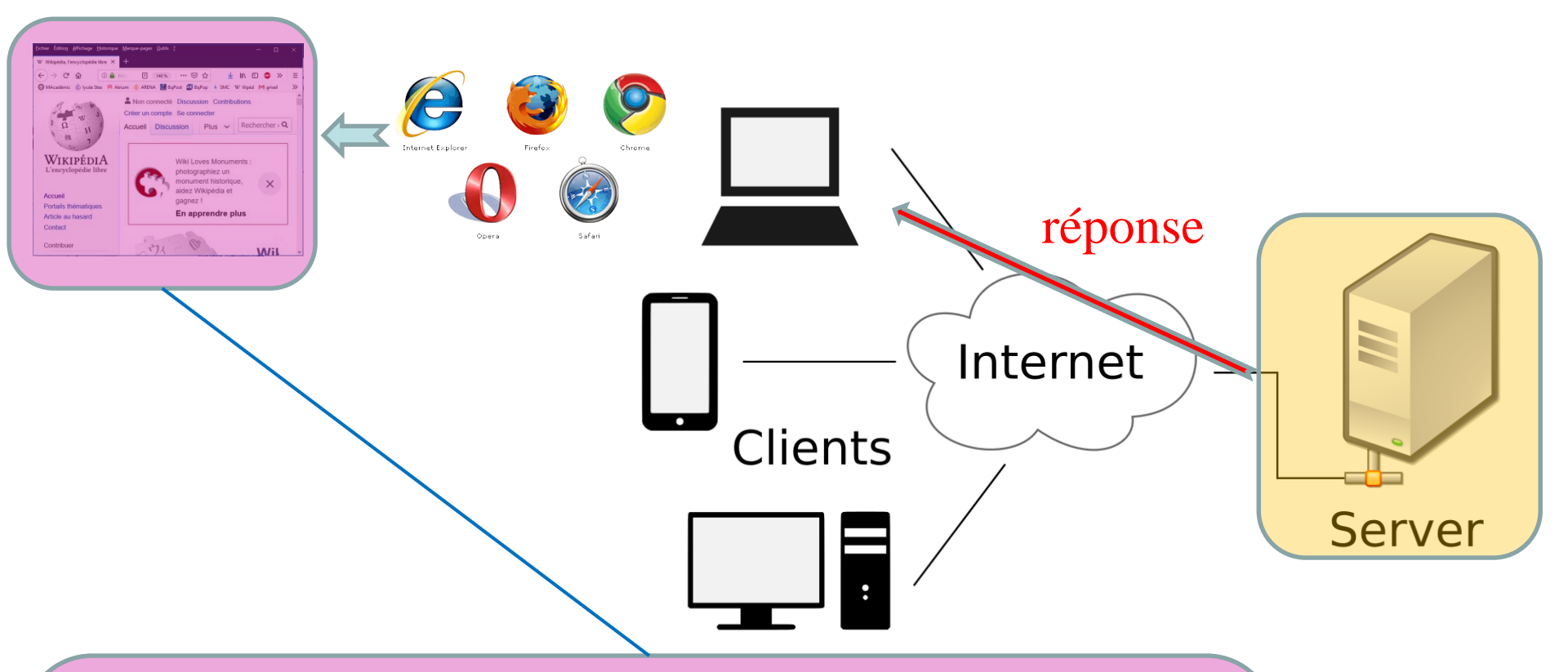

#### **Contient :**

- des balises HTML pour structurer l'information
- du CSS pour la mise en page et le style
- du JavaScript pour exécuter des petits traitements
- "coté client" (à l'opposé des traitements exécutés
- "coté serveur" lors de la préparation de la page).

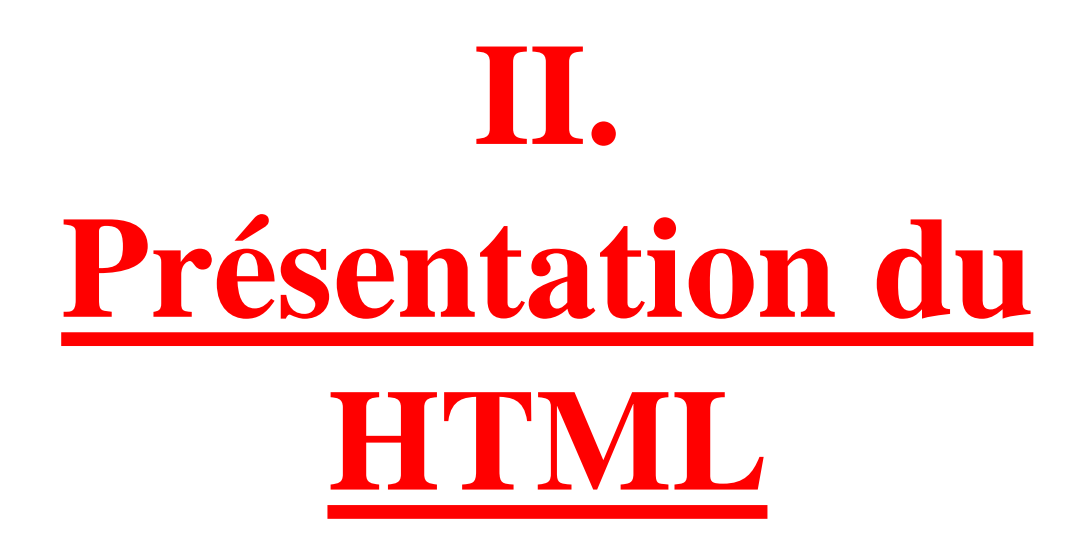

# **2.1 Pourquoi apprendre le HTML ?**

- Langage de représentation <u>universel</u> et <u>unique.</u>
- Langage de représentation Transparent.
- Exemple : <u>https://www.ecosia.org/</u>

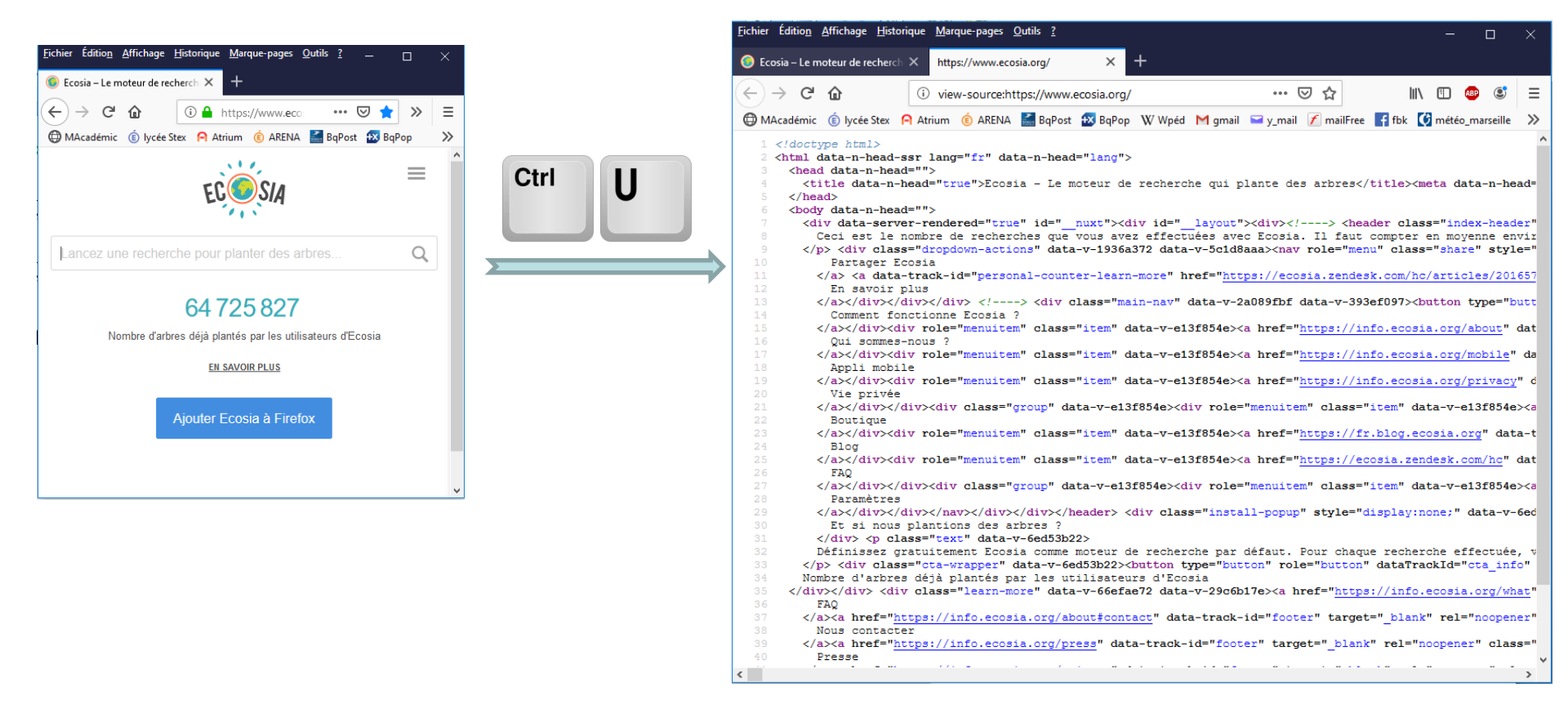

**2.2 Qu'est-ce qu'un document HyperText ?** 

- ⇒ Les pages HTML sont du texte "enrichi".
- ➡ Les liens hypertexte permettent de passer d'une page à une autre.

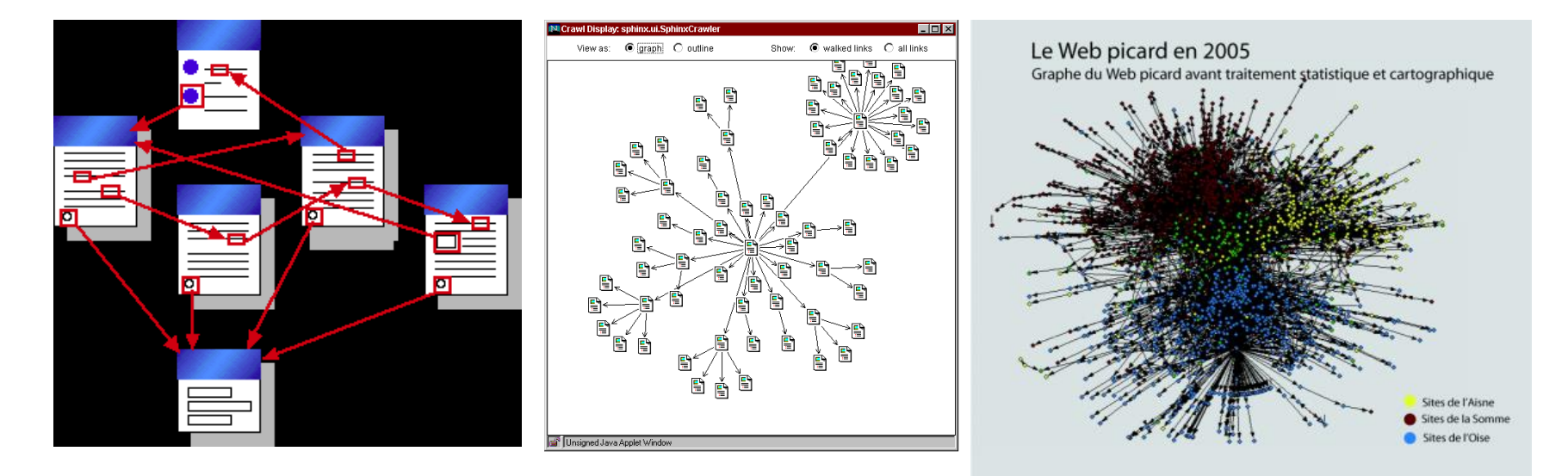

### **2.3 Un exemple de page HTML**

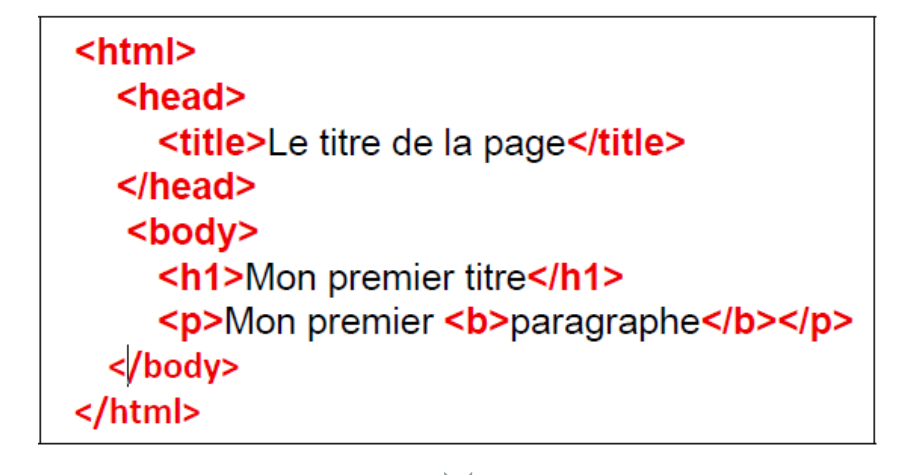

Page vue par un codeur :

Avec un éditeur de texte (Notepad++, Vim, Emacs, Eclipse, etc.)

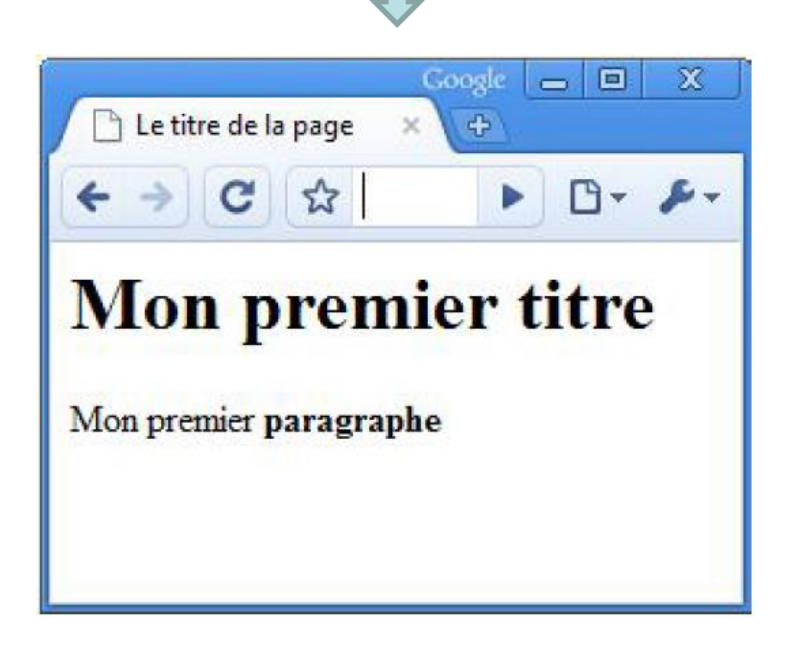

#### Page vue par un utilisateur:

Avec un navigateur (Firefox, Chrome, etc.)

#### **2.3 Un exemple de page HTML**

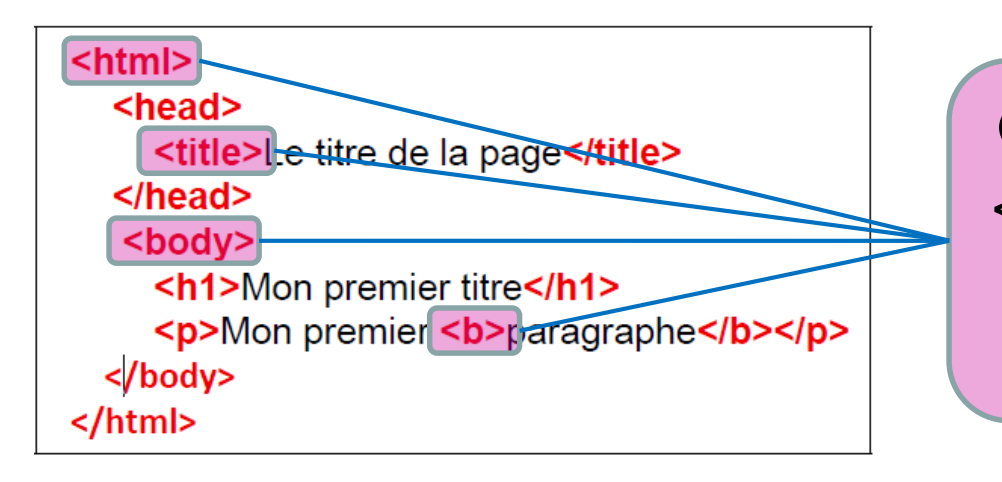

Certains éléments, comme <html>, <body>, <b> etc... ne sont pas affiché sur la page web.

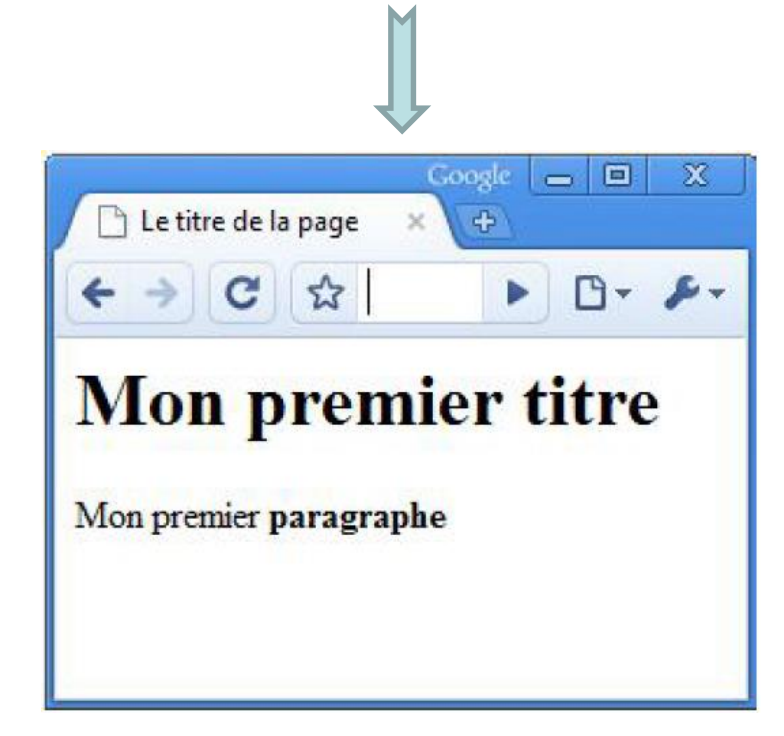

Ces éléments donnent des indications au navigateur sur la façon d'afficher le texte.

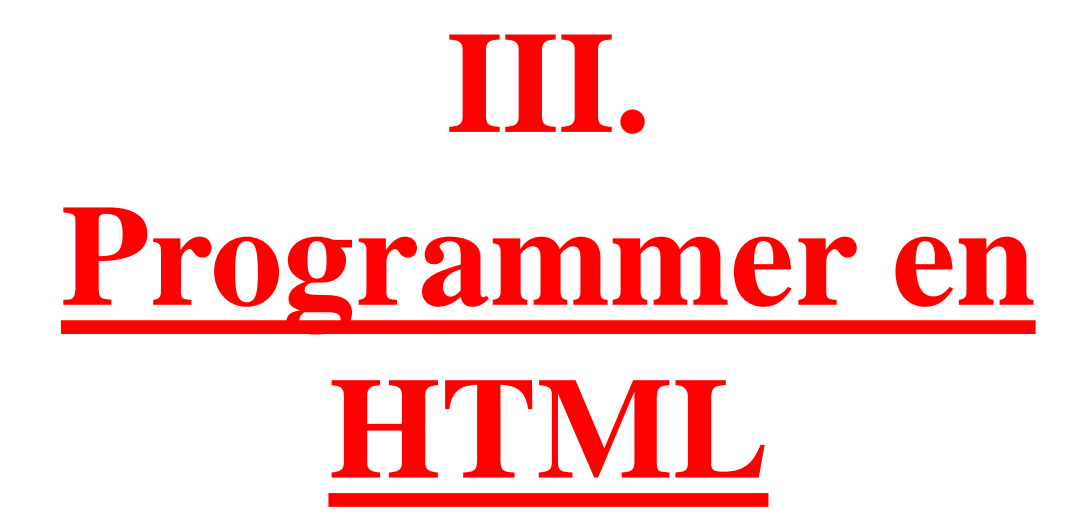

# 3.1 Le HTML : un langage à balises

- Pour composer une page web, on écrit donc du <u>texte</u>, et on y insère des <u>balises</u> pour mettre en forme ce texte.
- Un document HTML est donc composé de texte et de balises.

# Exemple de contenu de balise:

```
<html>
<head>
<title>Le titre de la page</title>
</head>
<body>
<h1>Mon premier titre</h1>
Mon premier <b>paragraphe</b>
</body>
</html>
```

<u>Les balises sont</u> : <html>, <head>, <title>, </title>, </head>, <body>, <h1>, </h1>, , <b>, </b>, , </body>, </html>

#### **BILAN:**

Une balise HTML est un élément de texte (un nom) encadré par le caractère inférieur (<) et le caractère supérieur (>).

 $\hookrightarrow$  Exemple : <h1> (titre 1)

Une balise ouverte doit (presque) toujours être refermée.

 $\hookrightarrow$  Exemple :  $<h1> \ll$  du texte  $\gg </h1>$ 

Il existe de nombreuses balises pour mettre en forme et enrichir le texte.

Le texte écrit entre la balise ouvrante et la balise fermante est le <u>contenu</u> de la balise.

**Exemple:** Mon premier <b>paragraphe</b>,

Le terme « paragraphe » est le contenu de la balise <b>.

# **Exercice**: Trouver le contenu de chaque balises

<html> <head> <title>Le titre de la page</title> </head> <body> <h1>Mon premier titre</h1> Mon premier <b>paragraphe</b> </body> </html> **Contenu de la balise <head>** : <title>Le titre de la page</title>

**Contenu de la balise <h1> :** Mon premier titre

#### Contenu de la balise <body> :

<h1>Mon premier titre</h1>, Mon premier <b>paragraphe</b>

#### **3.2 Structure de base d'un document HTML**

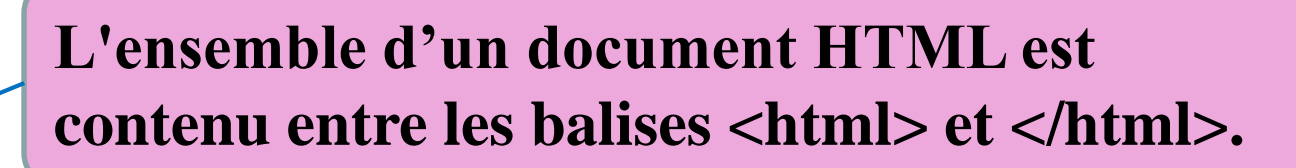

Informations supplémentaires, qui n'apparaissent pas directement sur la page,

Encodage des caractères

└→ Nom de la page

code des fonctions (JavaScript)...

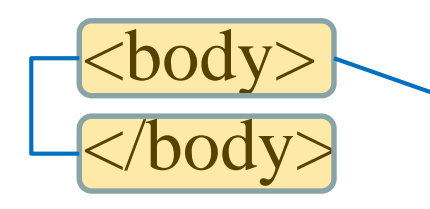

Informations qui apparaîssent directement sur la page

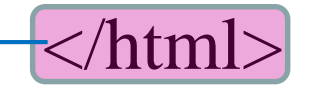

<html>

<head>

</head>

# Les principales balises :

Correspond au texte qui sera affiché comme titre de l'onglet.

Le contenu de cette balise ne correspond pas à un titre qui apparaîtrait directement sur la page.

# <html> <html> <head> <title>Le titre de la page</title> <head> <body> <h1>Mon premier titre</h1> Mon premier <b>paragraphe</b> </body> </html> html> htmlt

Définit un paragraphe

- <b> (bold) permet de mettre du texte en gras.
- <i> (pour italic) .
- <em> (pour emphasis)

#### **3.3 Structuration des pages**

 Le HTML permet de structurer les pages pour mieux faire ressortir les titres, les sous-titres, les paragraphes, les listes, les citations, etc

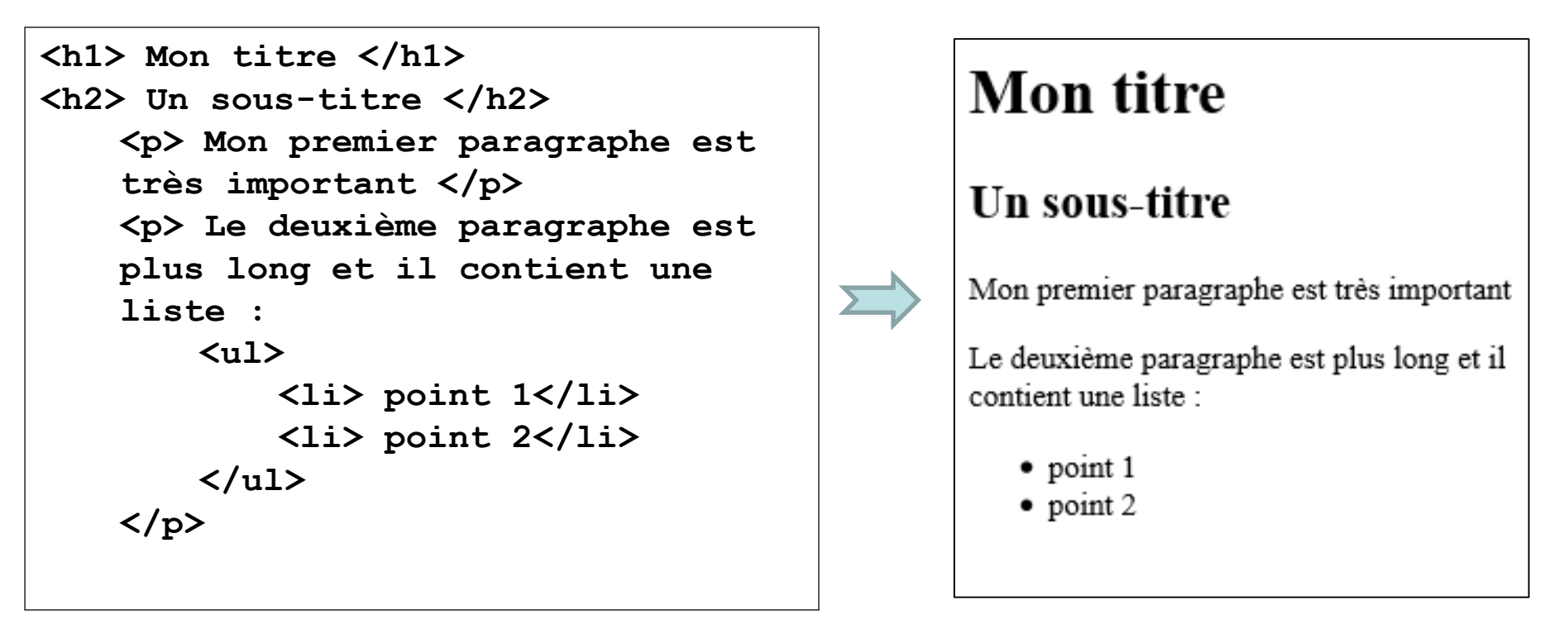

Résultat sur le navigateur

Code HTML

# <u>3.4 Mise en forme du texte – Imbriquer les balises</u>

Des balises de mise en forme du texte telles que <i>,
 <b>, <u> permettent de mettre une partie du texte en gras, *italique*, <u>souligné</u>,...

# **Exemple:**

Une partie en <b> gras </b> et une en <i> italique </i>

Résultat: Une partie en **gras** et une en *italique* 

 Il est possible d'imbriquer les balises de mise en forme du texte.

# **Exemple:**

Une partie en <u><i> italique </i> et tout est souligné </u>

Résultat: Une partie en *italique* et tout est souligné

# **3.5 Attributs d'une balise**

# **Exemple:**

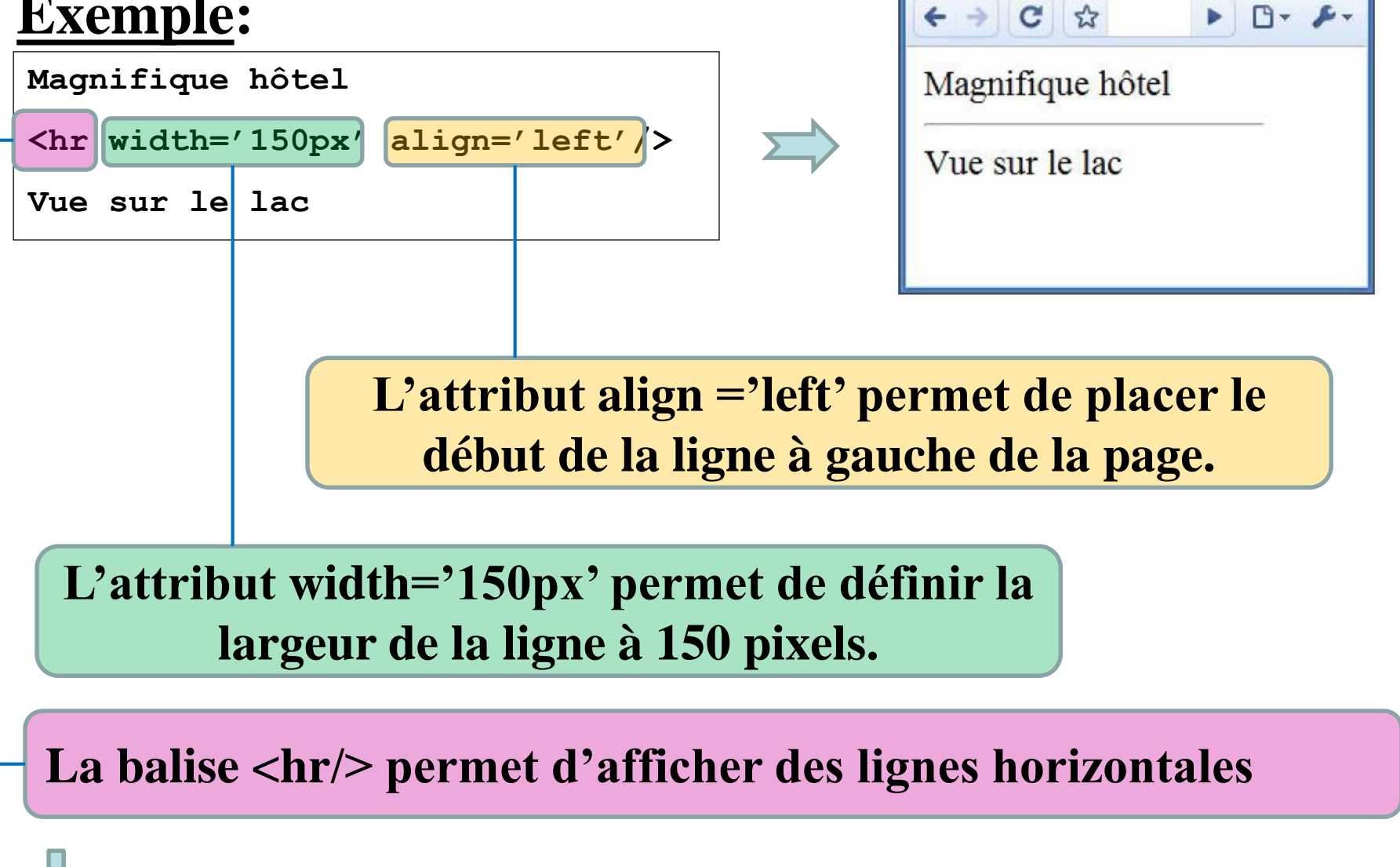

Le titre de la page

Par défaut, la ligne sera affichée sur toute la largeur de la page.

## **Caractéristiques d'un attribut**

- Un attribut a un nom (width) suivi du signe « = » et d'une valeur ('150px').
- Les attributs d'une balise s'insèrent après le nom de la balise et avant le chevron de fermeture (>).
- Les attributs ne se placent que dans la
   balise d'ouverture, jamais dans celle de fermeture.
- Quand il y a plusieurs attributs, ils sont placés les uns à la suite des autres, dans un ordre quelconque et séparés par des espaces.
- La valeur de l'attribut est entourée par des guillemets (width="150px") ou des apostrophes (width='150px').

# **3.6 Structuration des fichiers**

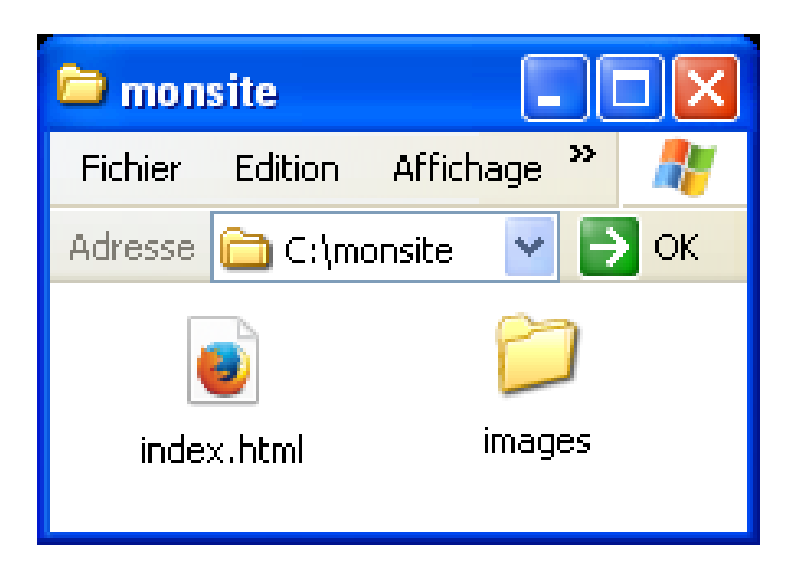

- ➡ Il est important de structurer le stockage des fichiers
- Le fichier de lancement du site s'intitule *index.html*
- ➡ Il convient de le placer dans un dossier portant le nom de votre site (par exemple C:\monsite).
- Pour lancer le site dans le navigateur, il suffit de doublecliquer sur le fichier *index.html*.

## **3.7 Insertion d'images**

Toutes les images associées aux pages du site doivent être placées dans un dossier nommé par exemple « *images* ».

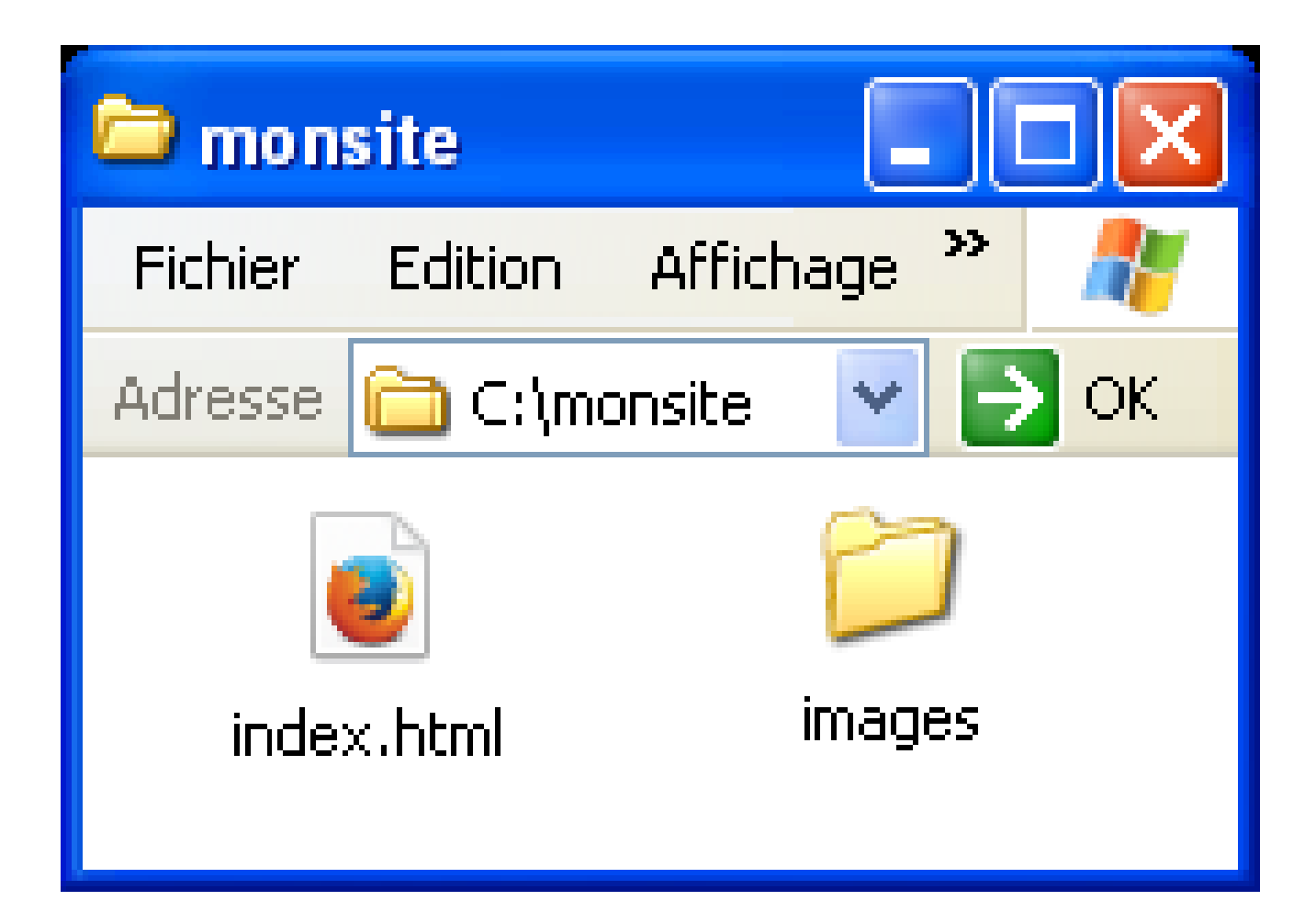

# ➡ Différentes manières d'insérer de l'image dans le texte :

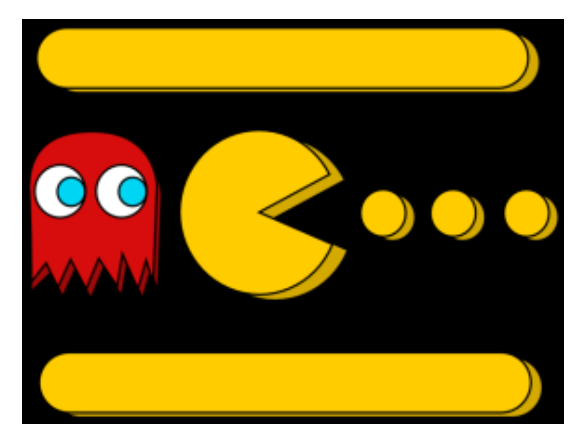

En spécifiant un <u>chemin réduit</u> qui, par défaut, partira du dossier courant (C:\monsite) :

<img src='images/pacman.jpg' alt='pacman' />

En spécifiant <u>l'adresse internet (URL)</u> de l'image : <img src='images/pacman.jpg' alt='pacman' />

En spécifiant le <u>chemin complet</u> à partir de la racine (plus sûr !!):
<img src='C:/monsite/images/pacman.jpg' alt='pacman' />

# **<u>Remarque</u>**:

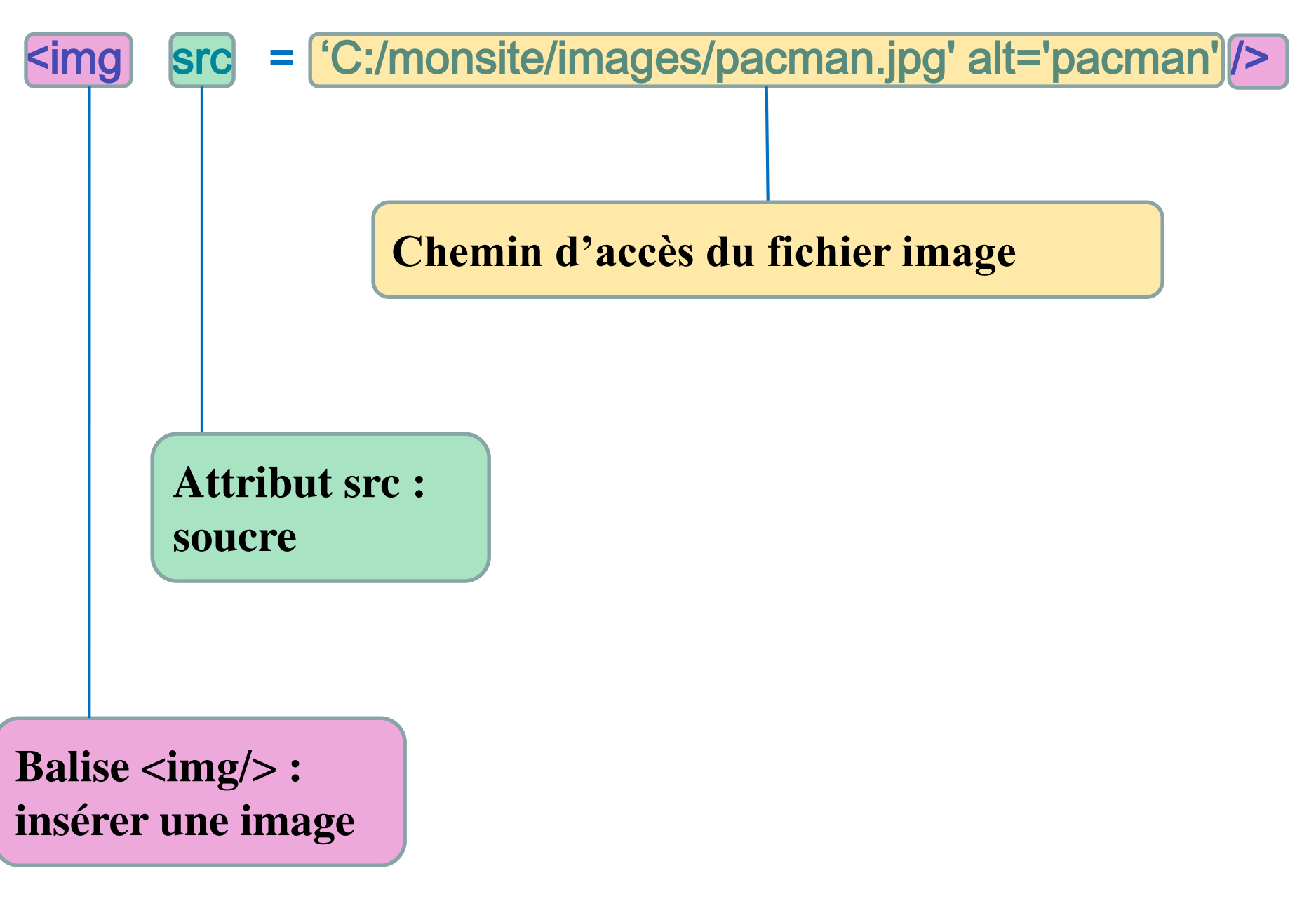

# 3.8 Insertion de vidéos (HTML5)

# Lancement de plusieurs vidéos les unes à la suite des autres :

<video width="200" height="300" controls="controls" autoplay="true">
 <source src="minestorm.mp4"type="video/mp4" />
 <source src="minestorm.webm" type="video/webm" />
 <source src="minestorm.ogg" type="video/ogg" />
 Ecrire une alternative à la vidéo
</video>

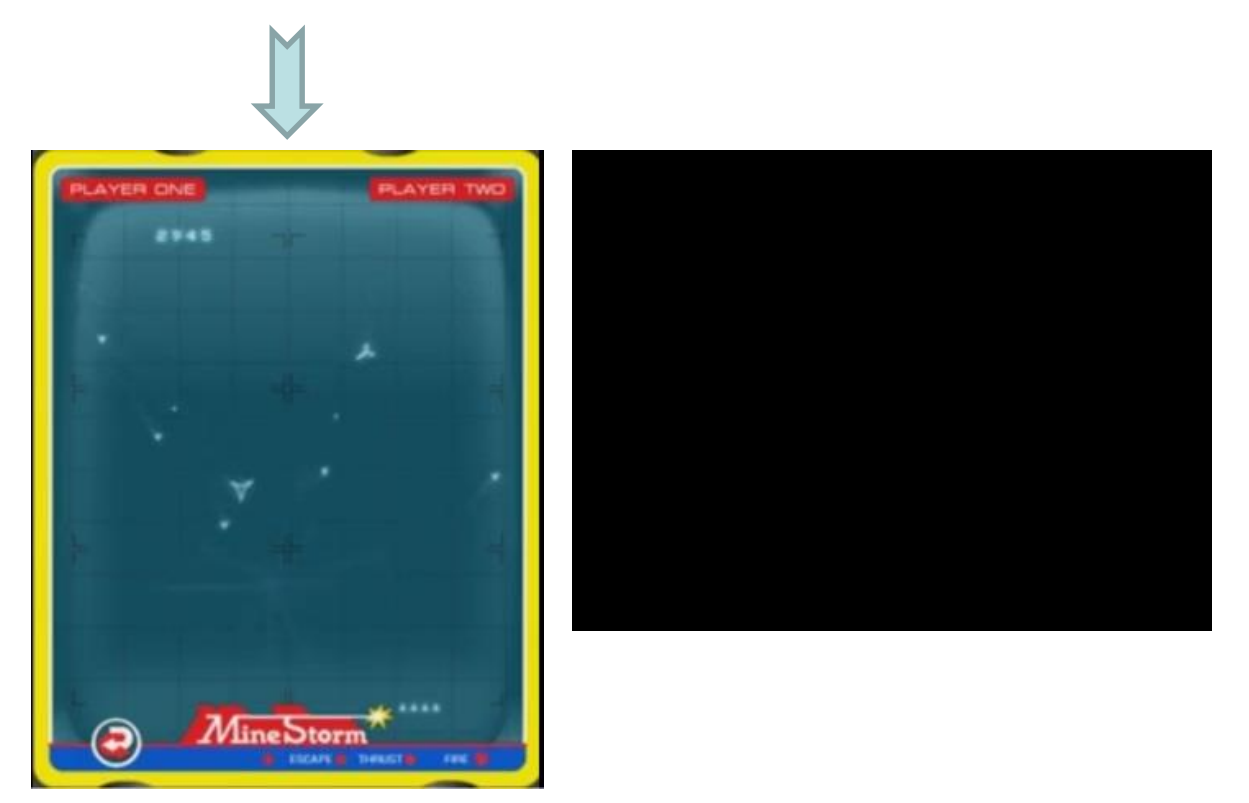

**Exercice**: trouver les différentes balises, leur contenu et les attributs correspondants

3.9 Insertion de liens : sans liens, pas de web !!

➡ La balise <a>, avec son attribut href permet de créer un hyperlien vers une autre page (locale ou internet).

# Exemple 1:

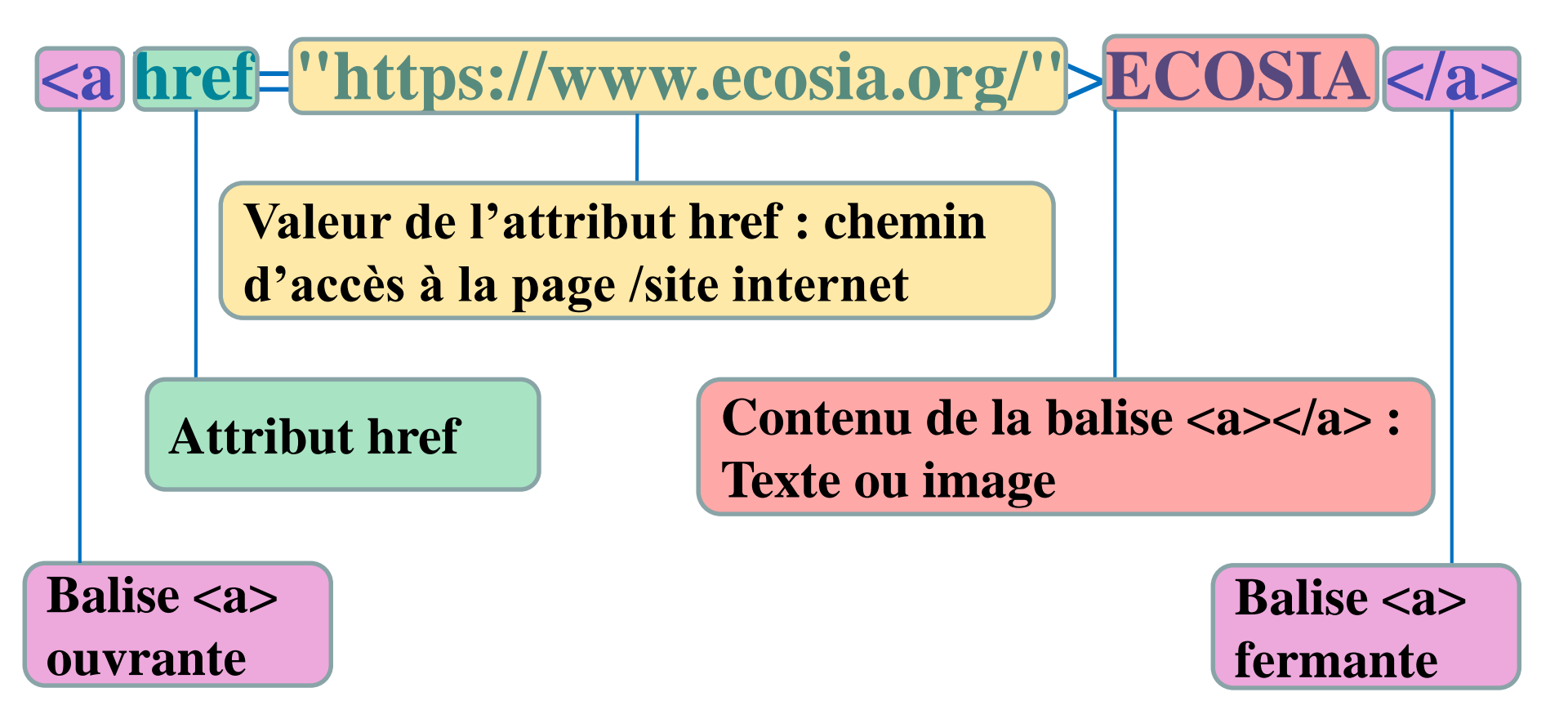

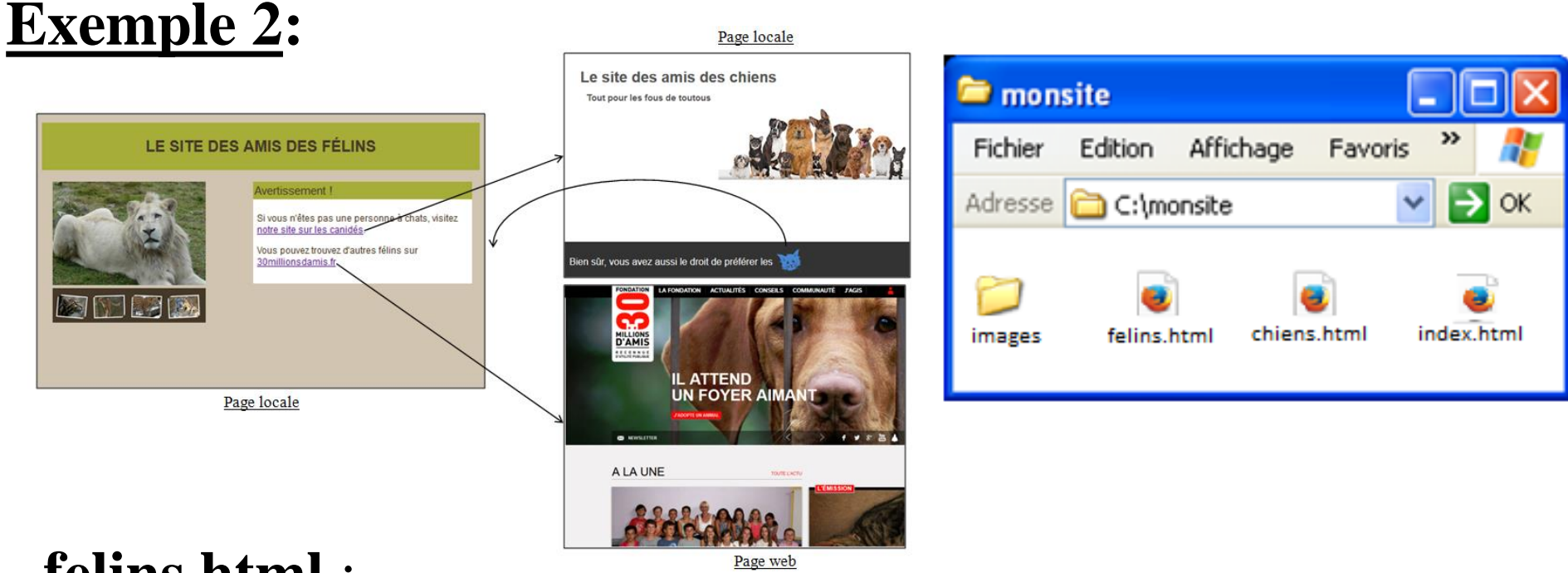

# <u>felins.html</u>:

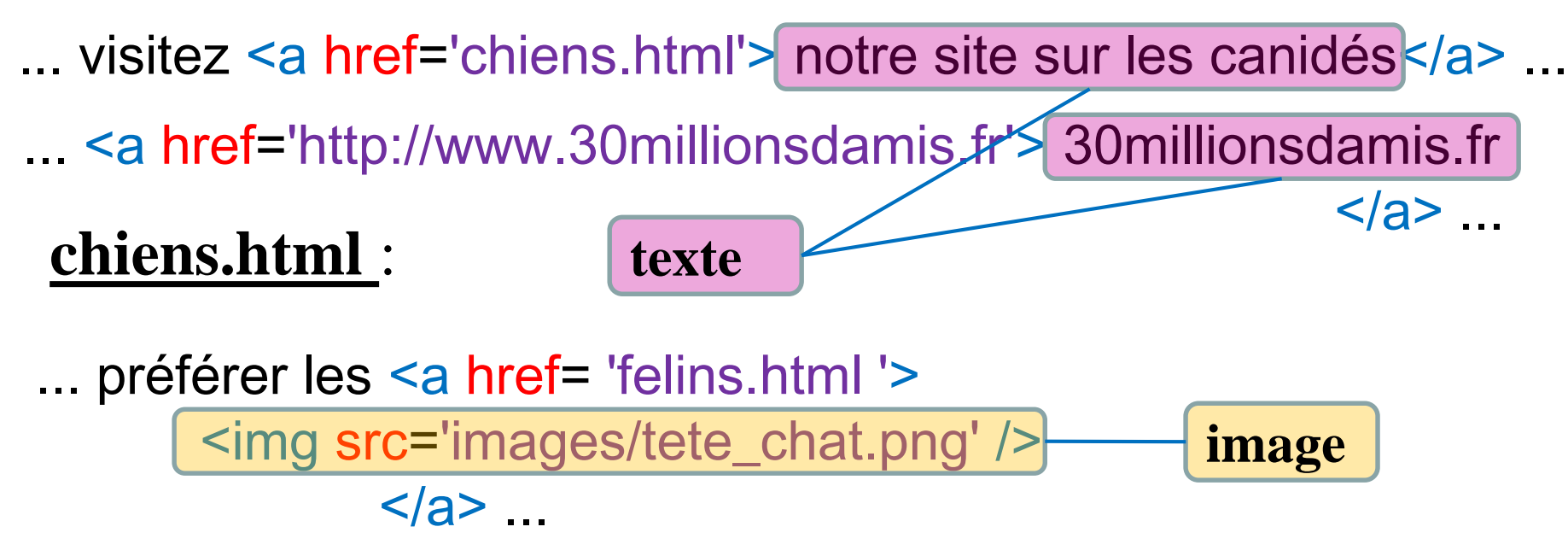

#### **3.10 Balises sans contenus**

- ➡ La plus part des balises ont un contenu :
   ➡ Ex : <b>belle</b>
- ⇒ D'autres balises n'ont pas de contenu :
  - $\hookrightarrow$  Ex : <hr/>, ou encore <img src='...'/>).
  - Plutôt que d'écrire la balise ouvrante et la balise fermante

```
<hr><hr><hr/>
introduction on fusionne ces deux balises : <hr/>
```

On n'écrit qu'une seule balise dans laquelle le slash se situe à la fin de la balise :

<hr/> <img src='...'/>

#### 3.11 Balises <span>

# ⇒ La balise <span> n'a aucun effet :

Utile pour **délimiter** une portion du texte entre <<u>span</u>> et <<u>span</u>>

Mettre en forme la portion de texte (CSS) Modifier la portion de texte (JavaScript)

#### 3.12 Architecture générale d'une page web

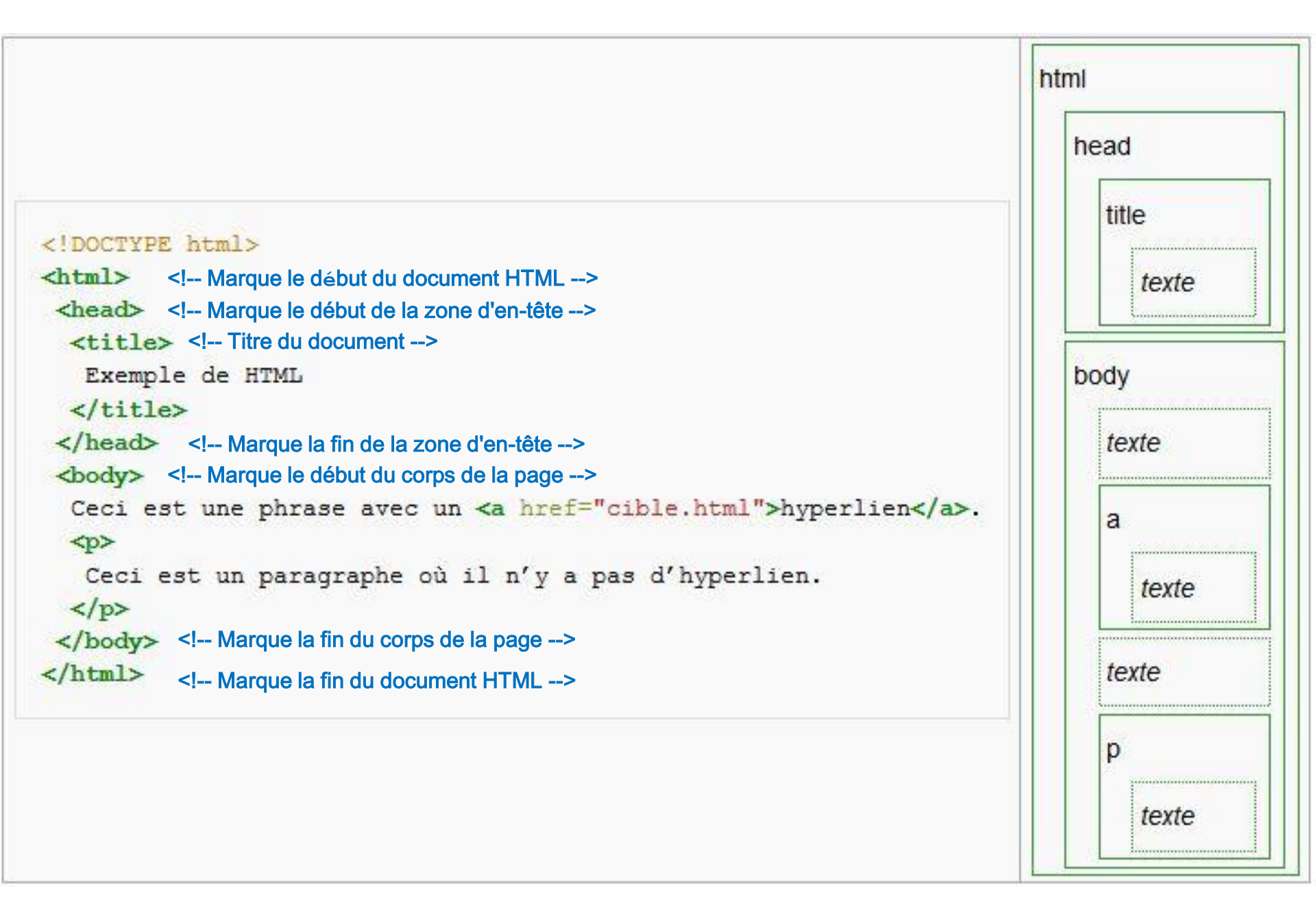

# **REMARQUE:** <!DOCTYPE html>

- ⇒ <! DOCTYPE> est la 1<sup>ère</sup> déclaration écrite dans un document HTML, avant la balise <html>
- ⇒ <! DOCTYPE> n'est pas une balise <html>
  - Instruction qui permet au navigateur web de connaître la version de HTML dans laquelle est écrite la page.
- ⇒ <! DOCTYPE> fait référence à une DTD (Document Type Definition) Définition de la structure d'un document.
  - Spécifie les règles du HTML, de sorte que les navigateurs affichent correctement le contenu
  - <u>Voir</u>: <u>https://www.w3schools.com/tags/tag\_doctype.asp</u> https://fr.wikipedia.org/wiki/Standard\_Generalized\_Markup\_Language</u>

Le HTML5 ne repose pas sur le SGML (Standard Generalized Markup Language). Il ne nécessite pas de référence à une DTD

- On valide le HTML5 avec un shéma XSD (XML Shema Definition)
- <u>Voir</u>: <u>https://www.w3schools.com/xml/schema\_intro.asp</u>

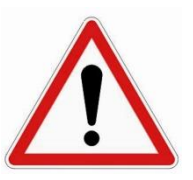

# Toujours ajouter la déclaration <!DOCTYPE html> à un document HTML

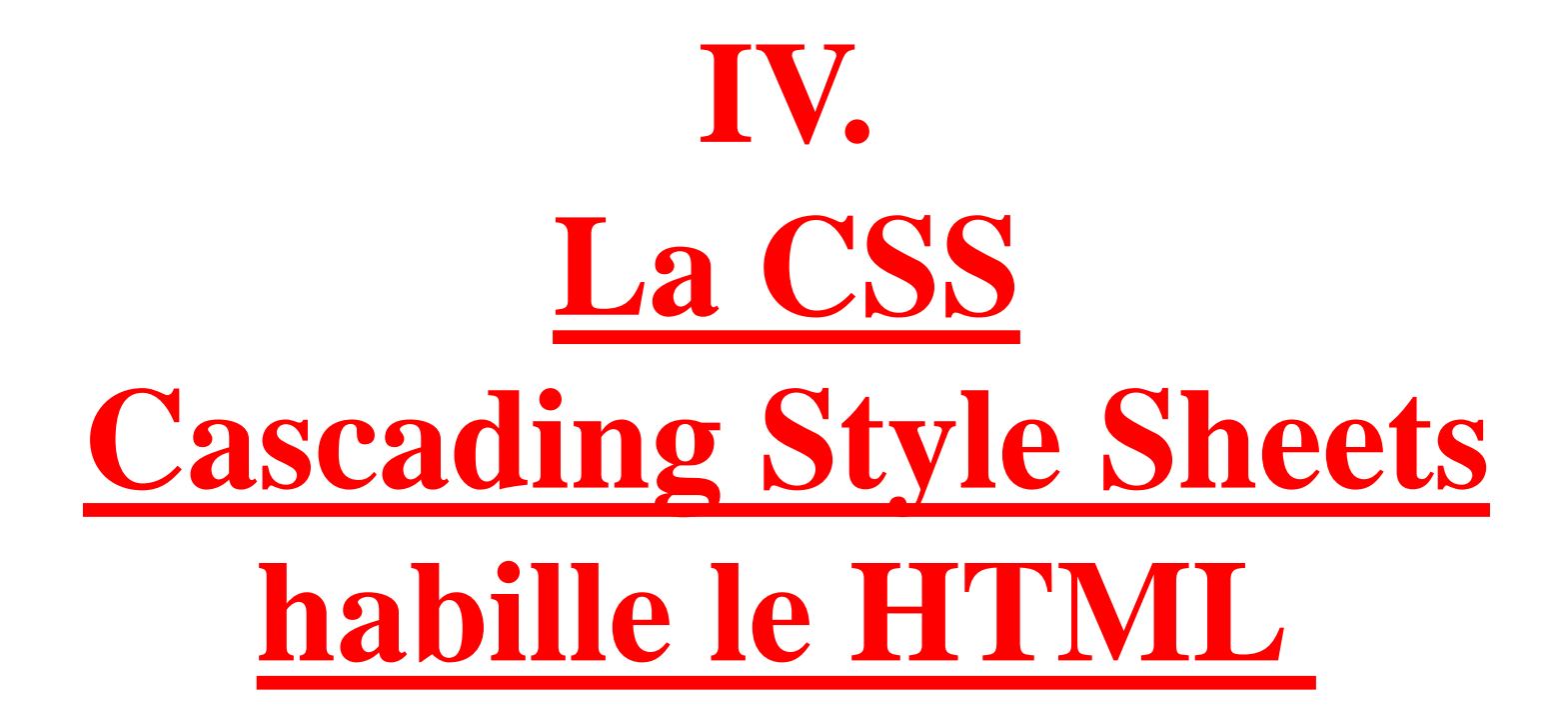

# 4.1 A quoi sert la CSS

# Les CSS (Cascading Style Sheets - feuilles de style en cascade, forment un langage informatique qui décrit la présentation des documents HTML.

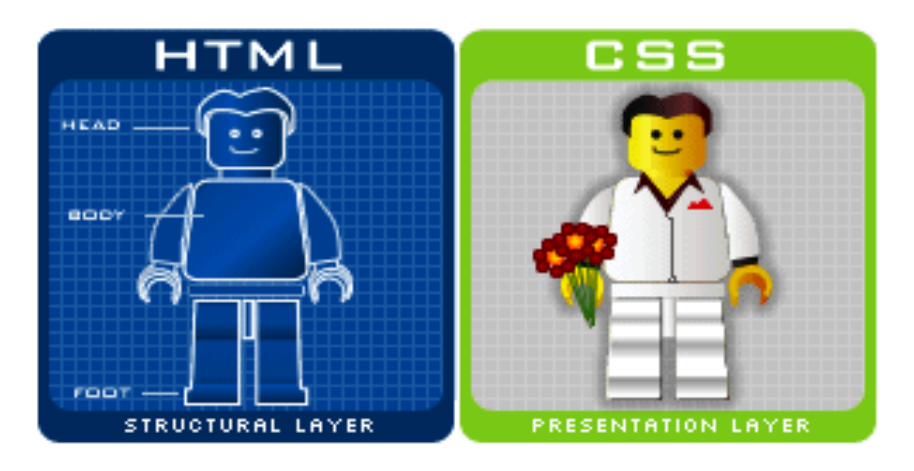

# **<u>Idée principale</u>**: Séparer le fond de la forme

Mettre en forme le texte (police, taille du texte, style, couleur ...)
 Positionner, mettre en page des différents éléments de la page

#### **4.2 La syntaxe de la CSS**

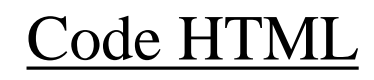

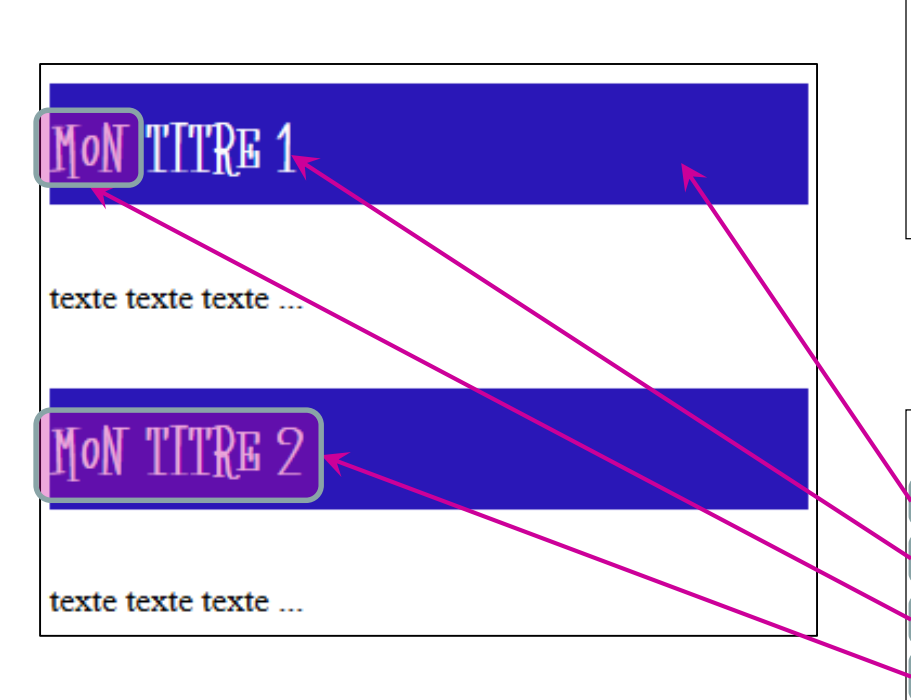

| <h1> Mon titre 1 </h1> |      |
|------------------------|------|
| texte texte texte      |      |
| <h1> Mon titre 2 </h1> |      |
| texte texte texte<     | :/p> |

#### Code CSS

| • | - | • |
|---|---|---|
| n |   | 4 |
|   | ┺ | L |

1

background-color : #2A17B7;

color : white;

font-size : 20px;

font-family : darkmoon;

# **Ecriture générale:**

La syntaxe de base de CSS est composée de 3 parties :

- un sélecteur
- une propriété sélecteur { propriété : valeur }
- une valeur

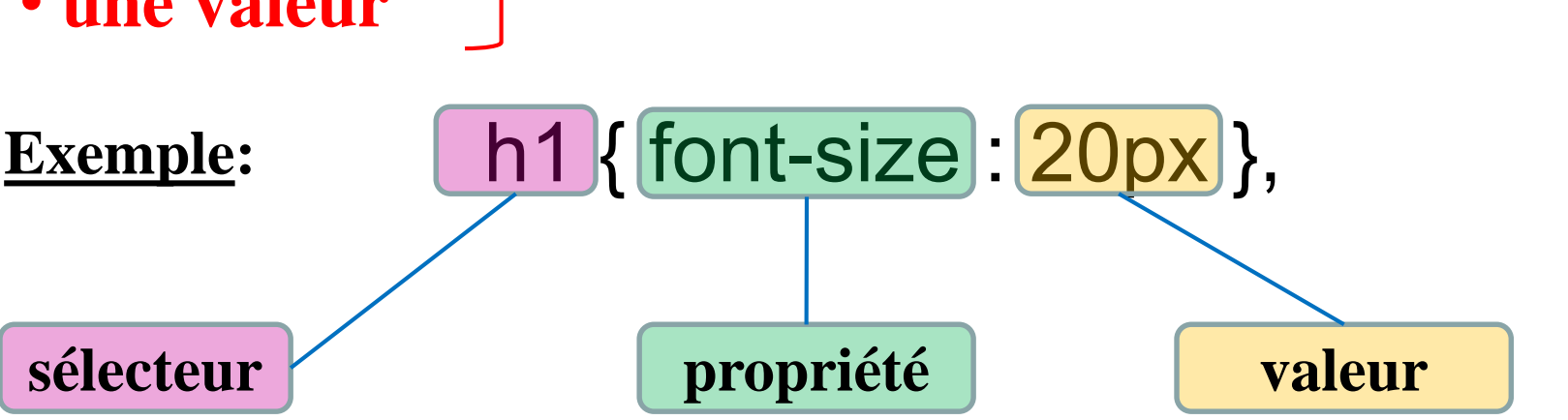

Tous les titres principaux du document auront une taille de 20 pixels

# **Propriétés:**

➡ Si la valeur d'un attribut contient un espace, alors la valeur de l'attribut s'écrit en guillemets :

h2 { font-family : "sans serif" }

 Il est possible de définir plusieurs attributs pour un même sélecteur. Chaque propriété sera séparée par un point-virgule :

p {font-family:"sans serif"; font-size: 90%; color: blue}

En écrivant une propriété par ligne, la lisibilité est meilleure :

> font-family:"sans serif"; font-size: 90%; color: blue

## 4.3 Grouper les sélecteurs

Si certaines propriétés s'appliquent à plusieurs sélecteurs, il est possible de les grouper :

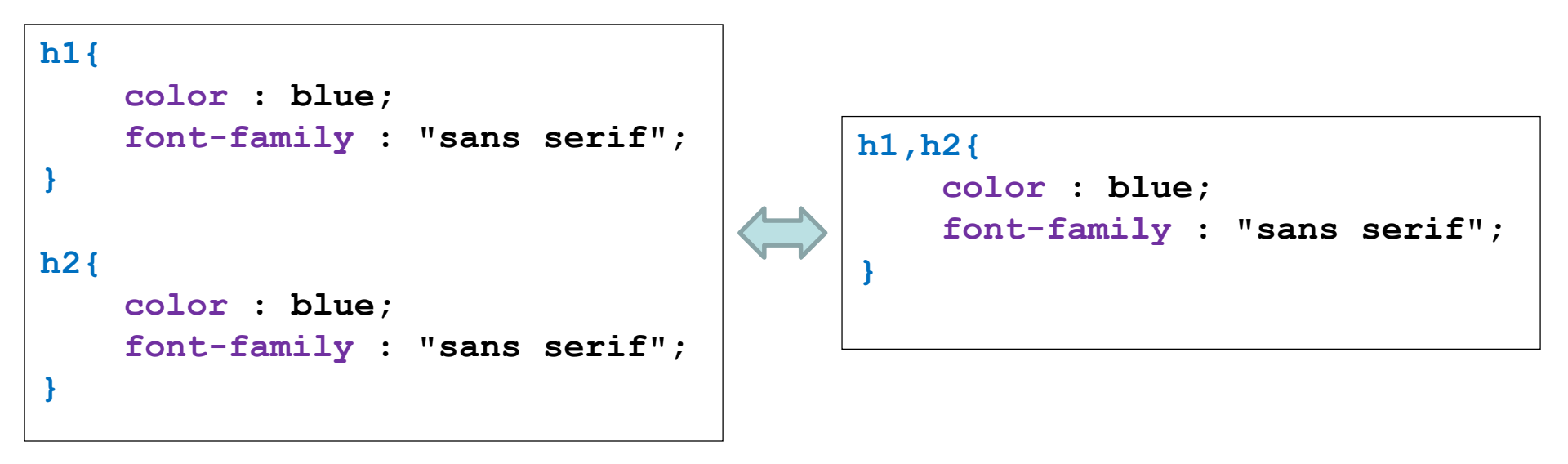

**4.4 Les différentes manières de placer le code CSS** 

# Dans les balises HTML avec l'attribut *style* : une méthode lourde à éviter !!

```
<h1
style = "background-color : #2A17B7;
color : white;font-size : 20px;
font-family : darkmoon;">
Mon titre 1
</h1>

texte texte texte texte ...
<h1> Mon titre 2 </h1>
texte textetexte ...
<h2</p>
```

Dans ce cas, seule la première balise est concernée.

# Dans le « HEAD » en précisant les balises concernées: une méthode à éviter aussi !!

```
<html>
<head>
 <style>
  h1{
      background-color : #2A17B7;
      color : white;
      font-size : 3em;
      font-family : darkmoon;
     }
 </style>
</head>
<body>
 <h1> Mon titre 1 </h1>
  texte texte texte ... 
 <h1> Mon titre 2 </h1>
  texte texte texte ... 
</body>
</html>
```

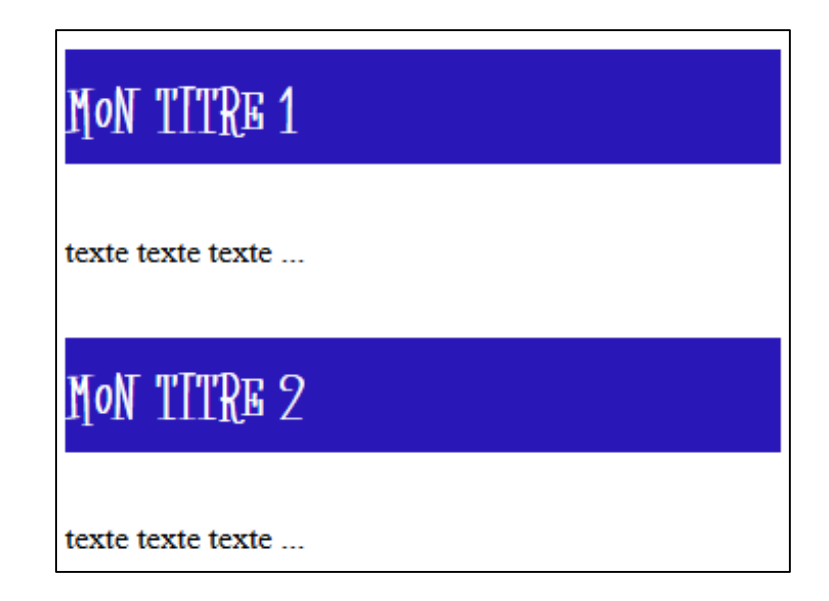

Dans ce cas, toutes les balises <h1> du document sont concernées.

# Dans un fichier (par exemple : monstyle.CSS) séparé : LA méthode à utiliser autant que possible !!

```
<html>
 <head>
                                                   MoN TITRE 1
  <linkrel="stylesheet"</pre>
   ref="monstyle.css">
 </head>
                                                   texte texte texte ...
 <body>
  <h1> Mon titre 1 </h1>
                                                   Mon TITRE 2
   texte texte texte ... 
  <h1> Mon titre 2 </h1>
   texte texte texte ... 
                                                   texte texte texte ....
 </body>
</html>
body{
                                                         🗀 monsite
                                                                           background : white;
                                                         Fichier Edition Affichage
                                                                        Favori 🌺
                                                         Adresse 🚞 C:\monsite
h1{
                                                                  index.html
                                                           images
                                                                          monstyle.css
        background-color : #2A17B7;
        color : white;
                                                     Code CSS à enregistrer dans le
        font-size : 3em;
                                                       fichier monstyle. CSS dans le
        font-family : darkmoon;
                                                            dossier courant...
```

**4.5 Formater certains éléments avec l'attribut « class »** 

- Il est possible de formater plusieurs éléments de même type avec la même mise en forme en utilisant l'attribut « class ».
- Exemple : sur un site de mathématique, une mise en forme différente pour les définitions et les théorèmes

#### HTML

```
La cocotte minute est un oiseau
rapide.

Le carré de l'hypothénuse est
égal à quelque chose...

Si le A est faux, et B est
vrai,alors A ou B est vrai.
```

#### CSS

p.theorem{
background-color : #EE4444;
font-style : italic;
border-style : dashed;
border-width : 1px;
margin-left : 10px;
}
p.definition{
background-color : #4444EE;
font-weight : bold;
padding : 10px;
}

La cocotte minute est un oiseau rapide.

Le carré de l'hypothénuse est égal à quelque chose...

Si le A est faux, et B est vrai, alors A ou B est vrai.

**4.6 Formater un élément précis avec l'attribut « id »** 

- Il est possible de formater un élément précis avec une mise singulière en utilisant l'attribut « *id* ».
- Exemple : sur le site de mathématique précédent, vous souhaitez qu'un des deux théorèmes soit mis en valeur par un encadrement rouge.

#### HTML

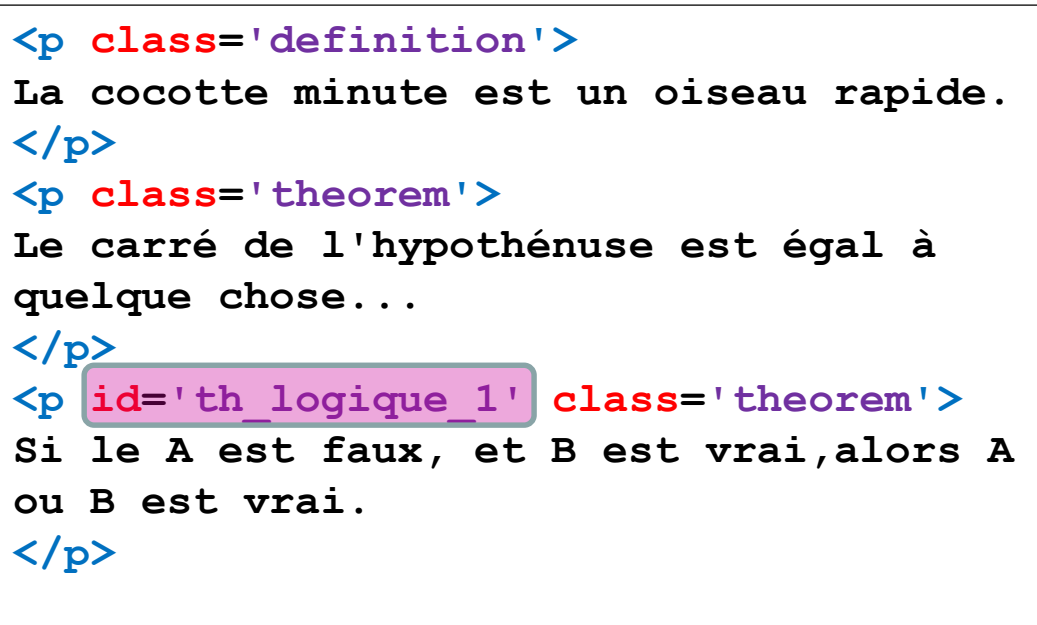

p.theorem{
background-color : #EE4444;
font-style : italic;
border-style : dashed;
border-width : 1px;
margin-left : 10px;
}
p#th\_logique\_1{
border-style : solid;
border-width : 4px;
border-color : red;
}

CSS

La cocotte minute est un oiseau rapide.

Le carré de l'hypothénuse est égal à quelque chose...

Si le A est faux, et B est vrai, alors A ou B est vrai.

4.7 Feuille de style et visualisation en fonction du type d'appareil utilisé

➡ Les fichiers de style doivent être inclus dans le fichier html entre les balises <head></head> :

k href="css/style.css" rel="stylesheet" type="text/css" media="screen" />

- L'attribut media permet de définir différentes feuilles de style suivant le type d'appareil utilisé :
  - screen : pour un écran
  - print : pour une imprimante
  - hanheld : pour un téléphone portable
  - etc

#### **4.8 Balise div, marges et espacement**

Une balise <div>, qui signifie « division du document », est un conteneur dans lequel des éléments sont placés pour les maintenir ensemble.

Permet de:

Appliquer un même style à un groupe d'éléments

Placer différents éléments ensembles sur une page en utilisant les attributs class ou id.

#### **Exemple**:

Une boîte est constituée d'une aire de contenu avec ses espacements, ses Du point de vue des CSS, chaque élément bordures et ses marges. est une boîte. L'aire de contenu accueille... le contenu (texte ou image, par exemple). Notre engagement : nous garantissons/ qu'à chacune de vos visites, vous serez traité de manière exceptionnelle. Que Cette aire est entourée vous passiez consulter votre courrier d'un espacement transparent électronique en sirotant un cocktail ou (optionnel). que vous vous attardiez autour d'un plat fabuleux, nous veillerons à ce que vous receviez toujours le meilleur service. Si Une bordure peut vous n'êtes pas entièrement satisfait, nous être placée autour de vous offrons un cocktail de fruits. l'espacement.

Et enfin, une marge transparente (également optionnelle)

encadre le tout.

Tous les éléments sont traités comme des boîtes : paragraphes, titres, citations, listes, items de liste, etc. Même les éléments en-ligne comme <em> et les liens le sont

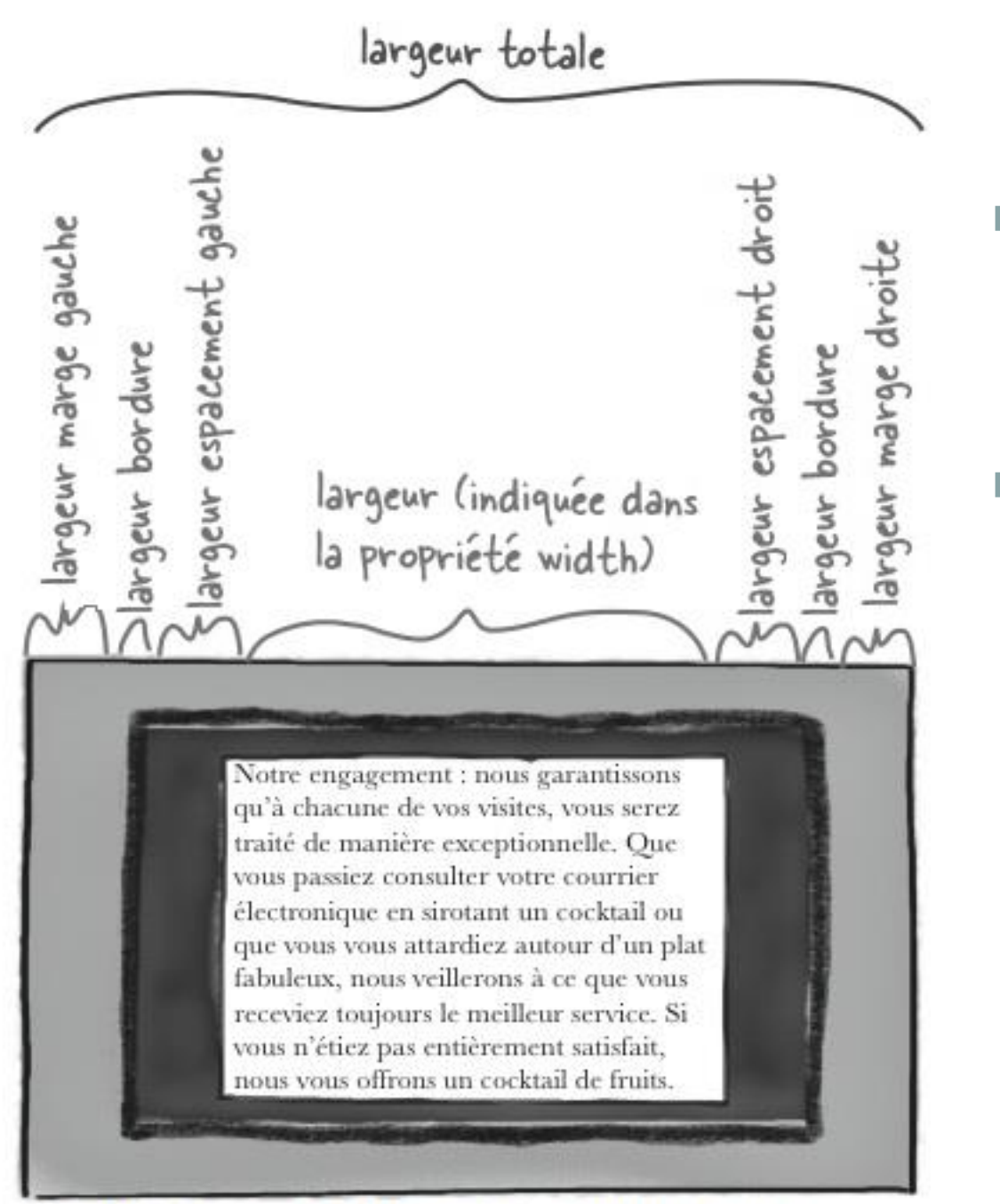

source : http://lewebpedagogique.com/langemelanie/Files/2014/05/Livre-HTML-CSS.pdf

Pour ajouter de
 l'espacement, on utilise
 la propriété padding.

 Pour ajouter une marge, on utilise la propriété margin.

 $\underline{\land}$ 

Largeur totale : additionner la largeur de l'aire de contenu à celles des marges de gauche et de droite plus celle de la bordure qu'il faudra compter deux fois puisqu'il y en a une à gauche et une autre à droite

Exemple: (1) L'aire de contenu est de 300 pixels de large. 300 pixels Notre engagement : nous garantissons qu'à chacune de vos visites, vous serez traité de manière exceptionnelle. Que vous passiez consulter votre courrier électronique en sirotant un cocktail ou que vous vous attardiez autour d'un plat fabuleux, nous veillerons à ce que vous receviez toujours le meilleur service. Si (2) Calculez la taille des marges, des vous n'étiez pas entièrement satisfait, nous vous offrons un cocktail de fruits. espacements et des bordures. xel X Pixels Y pixels .O pixels Pixels pixel 300 pixe 0 10+1+20 20+1+10 (3) La taille totale est de 62 pixels que l'on additionne à celle de l'aire de contenu de 300 31 pixels, ce qui donne 300 + 62 = 362 pixels de large pour la boîte entière. 31 + 31 = 62

source : http://lewebpedagogique.com/langemelanie/files/2014/05/Livre-HTML-CSS.pdf

## **4.9 Interligne**

➡ La propriété line-height permet de déterminer la taille de l'espace vertical situé entre deux lignes de texte.

# il est possible de l'exprimer :

- en pixels (px),
- en em (taille de police de caractère)
- en pourcentage (%)

ces deux derniers étant relatifs à la taille de la police.

**4.10 Le flux : placement des éléments sur une page** 

- Le navigateur utilise le flux pour effectuer la mise en pages des éléments HTML
- Affichage des éléments (blocs) dans l'ordre de lecture:
  Placement des éléments

| 1                                                                                               |                      | NON TITKE I              |
|-------------------------------------------------------------------------------------------------|----------------------|--------------------------|
| <pre><h1> Mon titre 1 </h1>  texte texte texte  <h1> Mon titre 2 </h1>  texte texte texte</pre> |                      | texte texte texte        |
|                                                                                                 |                      | Mon TITRe 2              |
| Sens de<br>lecture                                                                              | De haut en<br>bas de | texte texte texte        |
|                                                                                                 | l'écran              |                          |
|                                                                                                 |                      | De gauche<br>à droite de |

Placement des éléments

AT INTIMAT

Les éléments *en-ligne* se placent les uns à côté des autres depuis le coin en haut à gauche jusqu'à celui en bas à droite.

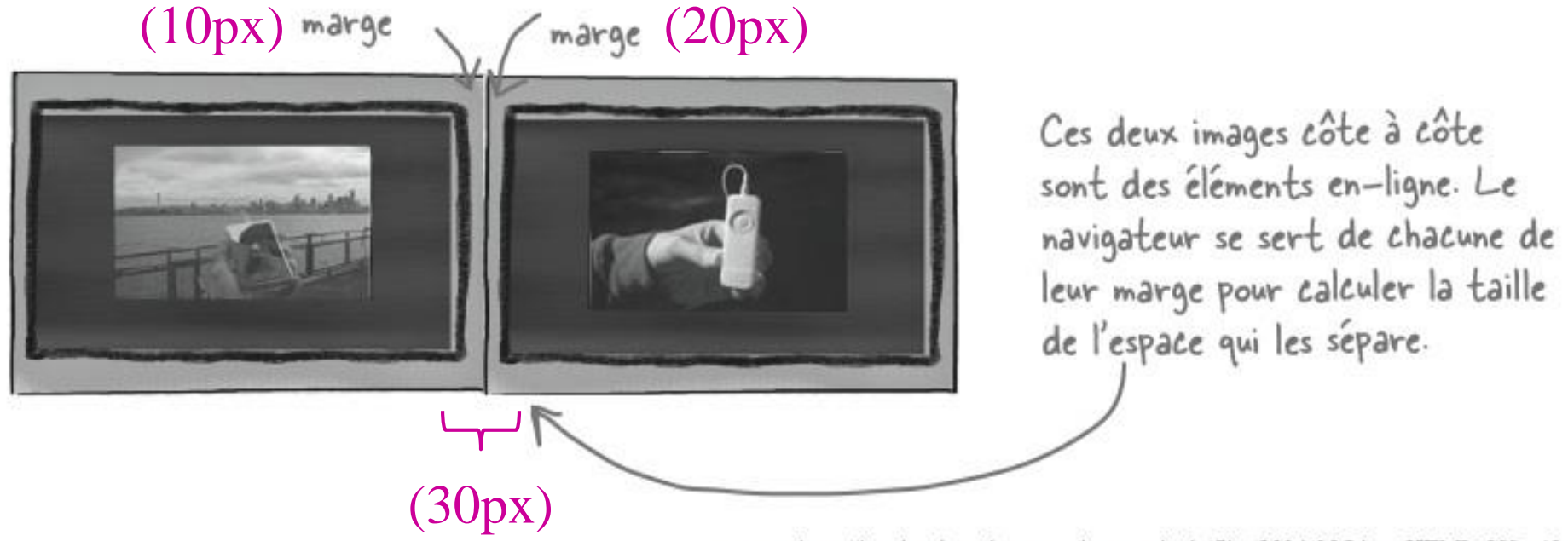

source : http://lewebpedagogique.com/langemelanie/files/2014/05/Livre-HTML-CSS.pdf

# ➡ Eléments placés verticalement

Les marges de ces blocs superposés sont fusionnées par le navigateur.

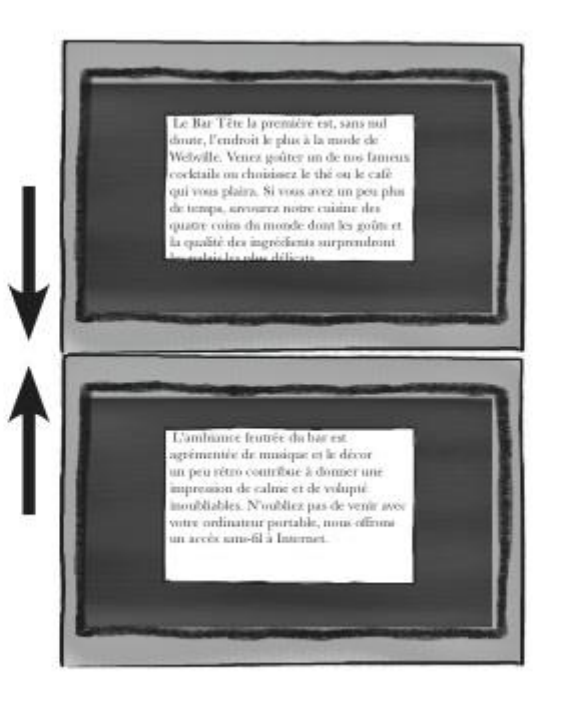

La hauteur de la marge commune est celle de la marge la plus grande. Si la marge du bas de l'élément du dessus est de 10 pixels et celle du haut de l'élément placé en-dessous est de 20 pixels, la marge résultant de la fusion sera de 20 pixels.

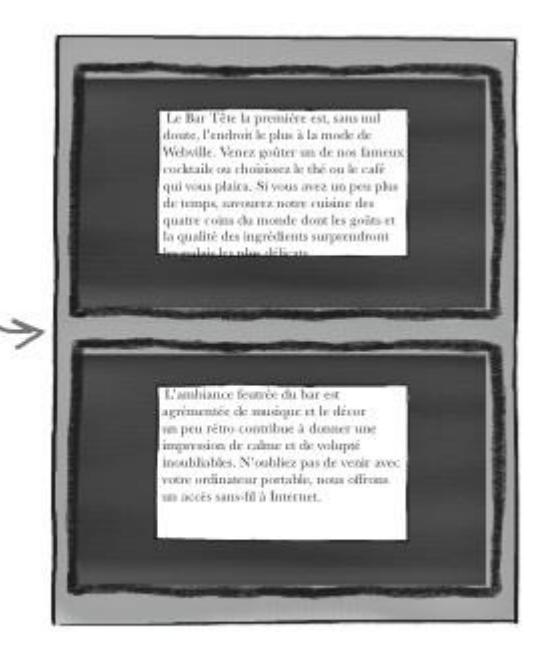

source : http://lewebpedagogique.com/langemelanie/files/2014/05/Livre-HTML-CSS.pdf

### 4.11 Eléments flottants dans la page

Il est possible d'insérer des blocs flottants pour lesquels l'ordre d'empilement est légèrement différent de celui du flux normal.

# Ordre de positionnement des blocs

- 1. L'arrière-plan et les bordures de l'élément racine du document ;
- Les blocs qui descendent les uns à la suite des autres et qui sont situés dans le flux normal, dans l'ordre dans lequel ils apparaissent dans le code HTML ;
- 3. Les blocs flottants ;
- 4. Les éléments enfants positionnés, dans leur ordre d'apparition dans le code HTML ;

# **Procédure:**

- Donner un identifiant unique (id="id\_flot") à l'élément que vous voulez faire flotter
- 2. Donner une largeur à cet élément, par exemple 200px
- 3. Ajouter la propriété float.

```
#id_flot
{
width: 200px;
float: right;
}
```

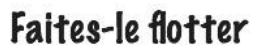

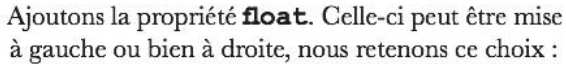

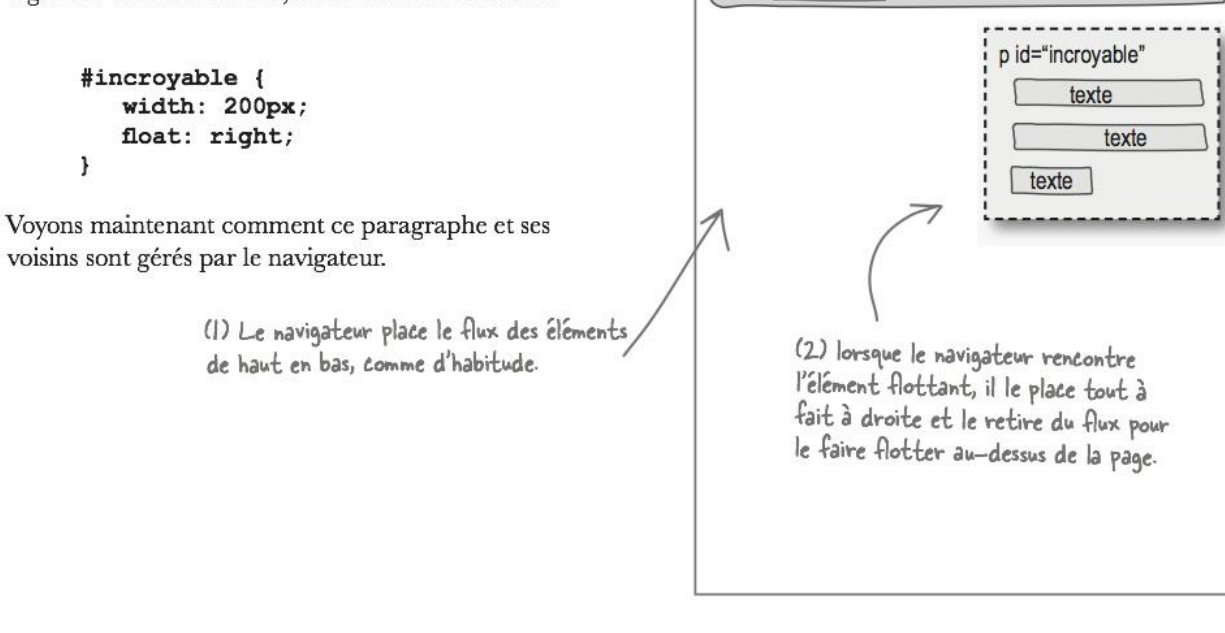

h1

h2

texte

texte

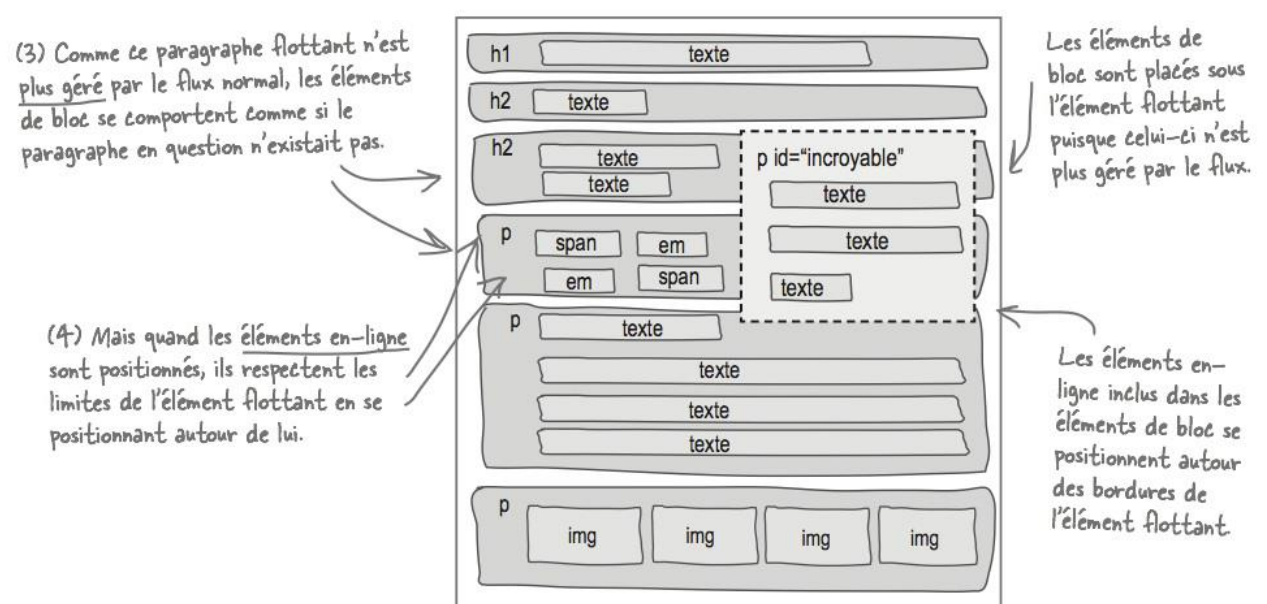